|                                      | INSTRUCTIVO      | Versión: 2                  |
|--------------------------------------|------------------|-----------------------------|
| El campo Minegrouiura<br>es de todos | PLATAFORMA ORFEO | IN-GST-04                   |
|                                      | CONFIGURACIÓN    | FECHA EDICIÓN<br>31-01-2019 |

#### 1. OBJETIVO

Este procedimiento tiene el objetivo de establecer los pasos para crear, editar, eliminar y modificar una cuenta de usuario sobre la plataforma Orfeo administrada por el grupo de sistemas del Ministerio de Agricultura y Desarrollo Rural (MADR).

Se establece las actividades que conlleven a la configuración, ajustes de parámetros que están siendo ejecutados por el grupo de sistemas del Ministerios de Agricultura y Desarrollo Rural (MADR).

El responsable de la ejecución de este instructivo es el operador Infraestructura del Ministerio de Agricultura y Desarrollo Rural

# 2. DESCRIPCIÓN

El Ministerio de Agricultura y Desarrollo Rural (MADR) cuenta con personal de operadores en el área de infraestructura quienes están capacitados para realizar la administración de las cuentas de correspondencia sobre la plataforma Orfeo los cuales sean solicitados.

Acceso: https://orfeo.minagricultura.gov.co

### 2.1. CREACIÓN DE USUARIOS

a) Ingresar a: Administración → 1. Usuarios y Perfiles.

|                                                                                              | E E E E E E E E E E E E E E E E E E E                                                                                                 |
|----------------------------------------------------------------------------------------------|----------------------------------------------------------------------------------------------------|
| REVISO                                                                                       | APROBO                                                                                                    |
| Nombre: Manuel Antonio Pulido Gonzalez<br>Cargo: Técnico Administrativo<br>Fecha: 31-01-2019 | Nombre: Daniel Mauricio Rozo Garzon<br>Cargo: Jefe Oficina Tecnologías de la Información y de las Comunicaciones<br>Fecta: 31-01-2019 |

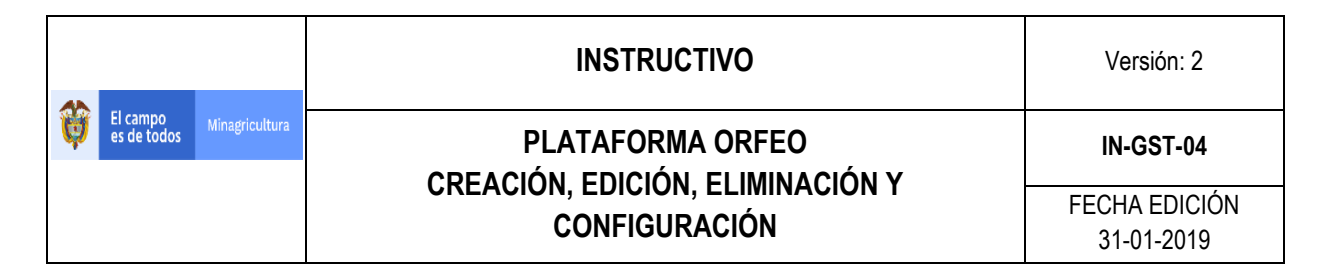

#### b) Se debe ingresar a: 1. Crear Usuario

| MinAgricultura<br>Vinisterio de Agricultura<br>y Desarrollo Rural |                             | _                     |                        | M |
|-------------------------------------------------------------------|-----------------------------|-----------------------|------------------------|---|
| istracion                                                         |                             | HÓDULO DE ADHINISTRAC | IÓN                    |   |
| ltas                                                              | 1. USUARIOS Y PERFILES      | 2. DEPENDENCIAS       | 3. CARPETAS            |   |
| RADICACION                                                        | 4. ENVIO DE CORRESPONDENCIA | 5. TABLAS SENCILLAS   | 6. TIPOS DE RADICACIÓN |   |
| CARPETAS                                                          | 7. PAÍSES                   | 8. DEPARTAMENTOS      | 9. MUNICIPIOS          |   |
| da(1)                                                             | 10. TARIFAS                 | 11. CONTACTOS         | 12. ENTIDADES          |   |
| a(0)<br>orando(0)                                                 | 13. TABLAS TEMÁTICAS        | 14. DÍAS NO HÁBILES   | 15. ENLACE APLICATIVOS |   |
| o.(0)<br>ueltos(0)<br>ndado(0)<br>ndado                           | L                           |                       |                        |   |
| cido(0)<br>rmados(16)                                             |                             |                       |                        |   |
| iora(3)                                                           |                             |                       |                        |   |
| Menterio e Aystutura<br>yDenerolo Bazi<br>República de Constin    |                             |                       |                        |   |

- **c)** A continuación:
- **PERFIL:** Elegir el tipo de roll que tendrá el usuario en la dependencia (Jefe/Normal). Por configuración y procesos, solo existe un jefe por dependencia.
- **DEPENDENCIA:** Elegir la dependencia a la cual va a ser vinculado el usuario. Todas las dependencias manejan un único ID.
- Nro. CEDULA: Digitar el número de identificación del usuario. Si existen casos de nombres homónimos o el usuario tiene más de un perfil, se deben tener en cuenta que al final del número de identificación debe llevar un numero consecutivo. (1.2.3.....10...Etc). Ejemplo: 23456789
  - Perfil 1: 23456789
  - Perfil 2: 234567891
  - Perfil 3: 234567892
- USUARIO: Digitar el nombre de la cuenta con la cual el usuario ingresará.
  - El nombre de la cuenta estará determinado por la inicial del primer nombre y el primer apellido. (Dado de que el nombre contenga la letra  $\tilde{N}$ , se debe reemplazar por la letra N).
  - **No debe** tener tildes y **debe** estar digitado en mayúscula.

| Ejemplo:        | John Edilson Patiño Tenorio |
|-----------------|-----------------------------|
| Usuario creado: | JPATINO                     |

Si existen casos de nombres homónimos o el usuario tiene más de un perfil, se deben tener en cuenta las siguientes anotaciones:

- Primer Anotación: Debe contener la primera inicial del nombre + la segunda inicial del nombre + el primer apellido.

Ejemplo:

John Edilson Patiño Tenorio

Página 2 de 31

|                |                   |                | INSTRUCTIVO      | Versión: 2                  |
|----------------|-------------------|----------------|------------------|-----------------------------|
| U El c<br>es c | campo<br>de todos | Minagricultura | PLATAFORMA ORFEO | IN-GST-04                   |
|                |                   |                | CONFIGURACIÓN    | FECHA EDICIÓN<br>31-01-2019 |

JEPATINO Usuario creado:

Segunda Anotación: Debe contener la primera inicial del nombre + el primer apellido + la inicial del segundo apellido.

Ejemplo:John Edilson Patiño TenorioUsuario creado:JPATINOT

- NOMBRES Y APELLIDOS: Digitar el nombre completo del usuario. No debe tener tildes y debe estar digitado en mayúscula.
- FECHA DE NACIMIENTO: Si se conoce este dato se registra, de lo contrario se deja en blanco.
- **UBICACIÓN AT:** Si se conoce este dato se registra, de lo contrario se deja en blanco.
- **PISO:** Si se conoce este dato se registra, de lo contrario se deja en blanco.
- EXTENSIÓN: Digitar el número de extensión asignada por la plataforma de Lync
- MAIL: Digitar el correo electrónico institucional, tal cual como se creó en el Exchange.

Una vez registrados los datos damos clic en el botón Continuar.

| MinAgricultura<br>Ministerio de Agricultura<br>y Desarrollo Rurol                        |                                                | <mark>8</mark> _1 ₹ 6 ₿ ₩ ⊗                                                                |
|------------------------------------------------------------------------------------------|------------------------------------------------|--------------------------------------------------------------------------------------------|
| Administracion     Consultas                                                             | AC                                             | DHINISTRACION DE USUARIOS Y PERFILES<br>EDICION DE USUARIO                                 |
| RADICACION                                                                               | Perfil Normal V Dependencia                    | 998 -Dependencia de Prueba v                                                               |
| CADDETAR                                                                                 | Nro Cedula 5555                                | Usuario OPERADORES                                                                         |
| + Entrada(1)                                                                             | Nombres y Apellidos Operadores Infraestructura | Fecha de<br>Nacimiento         1         Enero         v         1900         (dd/mm/yyyy) |
| <ul> <li>Salida(0)</li> <li>Memorando(0)</li> </ul>                                      | Ubicacion AT                                   | Nso 4 Extension 5555                                                                       |
| + Vo.Bo.(0)                                                                              | Mail team@minagricultura.gov.co                |                                                                                            |
| <ul> <li>Devueltos(0)</li> <li>Agendado(0)</li> </ul>                                    | Continuar                                      | Cancelar                                                                                   |
| Agendado     Vencido(0)                                                                  |                                                |                                                                                            |
| • Informados(16)                                                                         |                                                |                                                                                            |
| Colabora(3)     PERSONALES                                                               |                                                |                                                                                            |
| Workers to Agriculture<br>Produce of Common<br>Pediate of Common<br>Equipo: 172.20,50.52 |                                                |                                                                                            |

- d) En la ventana siguiente se marca el tipo de permisos que serán asignados al usuario (Normal, Secretarias, Jefes).
- DIGITALIZACIÓN DE DOCUMENTOS: •

Aplica para todos los perfiles Jefe/Normal

- IMPRESIÓN: •
  - Opción 0: Si NO genera planillas
  - Opción 1: Si GENERA planillas de su cuenta o una (Jefe/Normal)

# PLATAFORMA ORFEO CREACIÓN, EDICIÓN, ELIMINACIÓN Y CONFIGURACIÓN

IN-GST-04

FECHA EDICIÓN 31-01-2019

- **Opción 2:** Generación de planilla de toda la dirección. <u>ASIGNADO A LAS</u> <u>SECRETARIAS.</u>
- SOLICITUD DE ANULACIONES: Aplica para todos los perfiles Jefe
   USUARIO ACTIVO:

El campo es de todos

Aplica para todos los perfiles Jefe/Normal

- USUARIO NUEVO: Aplica para todos los perfiles Jefe/Normal
- PUEDE ARCHIVAR DOCUMENTOS: Aplica para todos los perfiles Jefe/Normal
- **ANULACIONES:** Se habilita únicamente para Jefes de Dependencia.

# • NIVEL DE SEGURIDAD:

- **Opción 1:** Usuario Normal
- **Opción 2:** Coordinador de Dependencia
- **Opción 3:** Director de la dependencia

### • CREACIÓN DE EXPEDIENTES:

- Opción 1: Solo si se requiere INCLUIR expedientes (Jefe/Normal)
- **Opción 2:** Solo si se requiere <u>CREAR</u> expedientes. <u>ASIGNADO A LAS</u> <u>SECRETARIAS.</u>

### • ESTADISTICAS:

Para elevar este tipo de permiso es necesario que se realice una solicitud del Jefe de la dependencia del usuario a habilitar y también sea avalado por el jefe de Gestión Documental.

- Opción 0: Usuario Normal
- **Opción 1:** Coordinador
- **Opción 2:** Director, Jefe, Subdirector
- Opción 3: Ministro, Viceministro

# • PERMISOS TIPOS DE RADICADOS:

- Salida: Se marca la opción 3 (Jefe/Normal)
- **Memorando:** Se marca la opción 3 (Jefe/Normal)

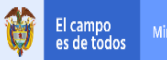

# INSTRUCTIVO

# PLATAFORMA ORFEO CREACIÓN, EDICIÓN, ELIMINACIÓN Y CONFIGURACIÓN

IN-GST-04

FECHA EDICIÓN 31-01-2019

| ADMINISTRACIÓN I<br>FDITAI                                                                                                    | E USUARIOS Y PERFILES                                          | PERFIL NORMAL                  |                     |
|----------------------------------------------------------------------------------------------------|----------------------------------------------------------------|--------------------------------|---------------------|
| Digitalización de Documentos                                                                                                    | Tablas de Retención Docume                                     | ntal                           |                     |
| Modificaciones                                                                                                    | Radicación Masiva                                              |                                |                     |
| Impresión 🔿 0 🖲 1 🔾 2                                                                                                    | Prestamo de Documentos.                                        |                                |                     |
| Solicitud de Anulaciones.                                                                                                    | Anulaciones.                                                   |                                |                     |
| Administrador de Archivo.                                                                                                    | Devoluciones de Correo.                                        |                                |                     |
| Administrador del Sistema.                                                                                                    | Envios de Correo.                                              |                                |                     |
| Usuario Reasigna.                                                                                                    | Estadísticas.                                                  | 3                              |                     |
| Usuario Activo.                                                                                                    | Nivel de Seguridad. O 1 O 2                                    | ○3 ○ 4 ○ 5                     |                     |
| Usuario Nuevo.                                                                                                    | Firma Digital.                                                 | 3                              |                     |
| Puede Archivar Documentos                                                                                                    |                                                                |                                |                     |
| AGRONET<br>CIF<br>DEPENDENCIA DE PRUEBA<br>DEPENDENCIA DE SALIDA<br>Usuario Público. Seleccione las dependencias desde las cuales será visible DESPACHO DEL VICEMINISTRO | DE DESARROLLO RURAL                                            | *                              |                     |
| Creación de expedientes. O 0 🖲 1 O 2                                                                                                    | Notificación de Resolucione                                    | 5.                             |                     |
| PERMISOS TI                                                                                                    | POS DE RADICADOS                                               |                                |                     |
| (1) Salida O 0 O 1 O 2 O 3                                                                                                    | (2) Entrada                                                    | 3                              |                     |
| (3) Memorando O 0 O 1 O 2 • 3                                                                                                    |                                                                |                                |                     |
| OTROS PERI                                                                                                    | ISOS ESPECIALES                                                |                                |                     |
| Puede borrar Anexos .tif                                                                                                    | Puede Tipificar Anexos .tif                                    |                                |                     |
| Se autentica por medio de LDAP                                                                                                    | Puede utilizar el editor de Fl                                 | ujos                           |                     |
| Crear Expedientes Privados                                                                                                    | Puede realizar respuesta rapida<br>Permiso a un usuario por de | ependencia, ya asignado a: Jho | n Fredy Zabala Ruiz |
| Puede consultar todo los documentos                                                                                                    |                                                                |                                |                     |
| Grabar                                                                                                    |                                                                | Cancelar                       |                     |

| ADMINISTRACIÓN DE                                                                                                    | USUARIOS Y PERFILES                                             | PERFIL SECRETARIA                 |                |
|----------------------------------------------------------------------------------------------------|-----------------------------------------------------------------|-----------------------------------|----------------|
| Digitalización de Documentos                                                                                                    | Tablas de Retención Document                                    | al                                |                |
| Modificaciones                                                                                                    | Radicación Masiva                                               |                                   |                |
| Impresión 0 0 1 0 2                                                                                                    | Prestamo de Documentos.                                         |                                   |                |
| Solicitud de Anulaciones.                                                                                                    | Anulaciones.                                                    |                                   |                |
| Administrador de Archivo. 💿 0 🔿 1 🔾 2                                                                                                    | Devoluciones de Correo.                                         |                                   |                |
| Administrador del Sistema.                                                                                                    | Envios de Correo.                                               |                                   |                |
| Usuario Reasigna.                                                                                                    | Estadísticas. <ul> <li>0 0 1 0 2 0 3</li> </ul>                 |                                   |                |
| Usuario Activo.                                                                                                    | Nivel de Seguridad. 💿 1 🔾 2 🔾                                   | 3 0 4 0 5                         |                |
| Usuario Nuevo.                                                                                                    | Firma Digital.                                                  | 3                                 |                |
| Puede Archivar Documentos                                                                                                    |                                                                 |                                   |                |
| AGRONET<br>CIF<br>DEPENDENCIA DE PRUEBA<br>DEPENDENCIA DE SALUBA<br>DEPENDENCIA DE SALUBA<br>Usuario Público. Seleccione las dependencias desde las cuales será visible DESPACHO DEL VICEMINISTRO DI | E DESARROLLO RURAL                                              | <b>^</b>                          |                |
| Creación de expedientes. O 0 O 1 © 2                                                                                                    | Notificación de Resoluciones.                                   |                                   |                |
| PERMISOS TIP(                                                                                                    | OS DE RADICADOS                                                 |                                   |                |
| (1) Salida 0 0 0 1 0 2 • 3                                                                                                    | (2) Entrada                                                     |                                   |                |
| (3) Memorando 0 0 1 0 2 0 3                                                                                                    |                                                                 |                                   |                |
| OTROS PERMI                                                                                                    | SOS ESPECIALES                                                  |                                   |                |
| Puede borrar Anexos .tif                                                                                                    | Puede Tipificar Anexos .tif                                     |                                   |                |
| Se autentica por medio de LDAP                                                                                                    | Puede utilizar el editor de Fluj                                | DS                                |                |
| Crear Expedientes Privados                                                                                                    | Puede realizar respuesta rapida<br>Permiso a un usuario por dep | endencia, ya asignado a: Jhon Fre | dy Zabala Ruiz |
| Puede consultar todo los documentos                                                                                                    |                                                                 |                                   |                |
| Grabar                                                                                                    |                                                                 | Cancelar                          |                |

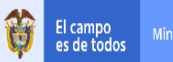

# INSTRUCTIVO

# PLATAFORMA ORFEO CREACIÓN, EDICIÓN, ELIMINACIÓN Y CONFIGURACIÓN

IN-GST-04

FECHA EDICIÓN 31-01-2019

| ADMINISTRACIÓ                                                                                                    | DE USUARIOS Y PERFILES PERFIL COORDINADOR - JEFE                                                               |  |  |  |
|----------------------------------------------------------------------------------------------------|----------------------------------------------------------------------------------------------------|--|--|--|
| EDIT                                                                                                    | AR PERMISOS                                                                                                    |  |  |  |
| Digitalización de Documentos                                                                                                    | Tablas de Retención Documental                                                                                 |  |  |  |
| Modificaciones                                                                                                    | Radicación Masiva                                                                                              |  |  |  |
|                                                                                                    | Prestamo de Documentos.                                                                                        |  |  |  |
| Solicitud de Anulaciones.                                                                                                    | Anulaciones.                                                                                                   |  |  |  |
| Administrador de Archivo. <ul> <li>0</li> <li>1</li> <li>2</li> </ul>                                                                                                    | Devoluciones de Correo.                                                                                        |  |  |  |
| Administrador del Sistema.                                                                                                    | Envios de Correo.                                                                                              |  |  |  |
| Usuario Reasigna.                                                                                                    | Estadísticas. O 0 O 1 O 2 O 3 Opc 1 - Coordinador *** Opc 2 - Jefe, Director, Subdirector                      |  |  |  |
| Usuario Activo.                                                                                                    | Nivel de Seguridad. O 1 @ 2 O 3 O 4 O 5                                                                        |  |  |  |
| Usuario Nuevo.                                                                                                    | Firma Digital.                                                                                                 |  |  |  |
| Puede Archivar Documentos                                                                                                    |                                                                                                    |  |  |  |
| ACRONET<br>CIF<br>DEPENDENCIA DE PRUEBA<br>DEPENDENCIA DE SALIDA<br>Usuario Público. Seleccione las dependencias desde las cuales será visible. DESPACHO DEL VICEMINISTRU | D DE DESARROLLO RURAL                                                                                          |  |  |  |
| Creación de expedientes. O 0 🖲 1 O 2                                                                                                    | Notificación de Resoluciones.                                                                                  |  |  |  |
| PERMISOS                                                                                                    | IPOS DE RADICADOS                                                                                              |  |  |  |
| (1) Salida 0 0 1 0 2 • 3                                                                                                    | (2) Entrada      0 0 1 0 2 0 3                                                                                 |  |  |  |
| (3) Memorando O 0 O 1 O 2 O 3                                                                                                    |                                                                                                    |  |  |  |
| OTROS PEI                                                                                                    | IMISOS ESPECIALES                                                                                              |  |  |  |
| Puede borrar Anexos .tif                                                                                                    | Puede Tipificar Anexos .tif                                                                                    |  |  |  |
| Se autentica por medio de LDAP                                                                                                    | Puede utilizar el editor de Flujos                                                                             |  |  |  |
| Crear Expedientes Privados                                                                                                    | Puede realizar respuesta rapida<br>Permiso a un usuario por dependencia, ya asignado a: Jhon Fredy Zabala Ruiz |  |  |  |
| Puede consultar todo los documentos                                                                                                    |                                                                                                    |  |  |  |
| Grabar                                                                                                    | Cancelar                                                                                                    |  |  |  |

| ADMINISTRACIÓN DE                                                                                                    | USUARIOS Y PERFILES                                                                                                    | F    | PERFIL DIRECTOR                  |                   |  |
|----------------------------------------------------------------------------------------------------|----------------------------------------------------------------------------------------------------|------|----------------------------------|-------------------|--|
| EDITAR                                                                                                    | PERMISOS                                                                                                    |      |                                  |                   |  |
| Digitalización de Documentos                                                                                                    | Tablas de Retención Documenta                                                                                                    |      |                                  |                   |  |
| Modificaciones                                                                                                    | Radicación Masiva                                                                                                    |      |                                  |                   |  |
| Impresión 🔿 0 🖲 1 🔾 2                                                                                                    | Prestamo de Documentos.                                                                                                    |      |                                  |                   |  |
| Solicitud de Anulaciones.                                                                                                    | Anulaciones.                                                                                                    |      |                                  |                   |  |
| Administrador de Archivo. O 0 🖲 1 O 2                                                                                                    | Devoluciones de Correo.                                                                                                    |      |                                  |                   |  |
| Administrador del Sistema.                                                                                                    | Envios de Correo.                                                                                                    |      |                                  |                   |  |
| Usuario Reasigna.                                                                                                    | Estadísticas. $\bigcirc 0 \bigcirc 1 \textcircled{0}_2 \bigcirc 3$                                                                                                    | Орс  | 2 - Director *** Opc 3 - Ministr | o, Viceministros  |  |
| Usuario Activo.                                                                                                    | Nivel de Seguridad. O 1 O 2 👁 3                                                                                                    | 0405 | Opc 3 - Ministro, Vicemini       | stros, Directores |  |
| Usuario Nuevo.                                                                                                    | Firma Digital. 🖲 0 🔾 1 🔾 2 🔾 3                                                                                                    |      |                                  |                   |  |
| Puede Archivar Documentos                                                                                                    |                                                                                                    |      |                                  |                   |  |
| DESPACHO MINISTRO<br>DESPACHO VICENINISTRO<br>DESPACHO VICENINISTRO DE ASI<br>DIRECCION DE CADEINAS ACEICO<br>Usuario Público. Seleccione las dependencias desde las cuales serà visible. DIRECCION DE CADEINAS PECUAR | DESPACHO MINISTRO     DESPACHO VICEMINISTRO     DESPACHO VICEMINISTRO     DESPACHO VICEMINISTRO DE ASUNTOS AGROPECUARIOS     DIRECCION DE CADENAS AGRICOLAS Y FORESTALES     DIRECCION DE CADENAS PEQUIRATAS PEQUIRAS Y ACUICOLAS     Y |      |                                  |                   |  |
| Creación de expedientes. O 0 O 1 © 2                                                                                                    | Notificación de Resoluciones.                                                                                                    |      |                                  |                   |  |
| PERMISOS TIPO                                                                                                    | DS DE RADICADOS                                                                                                    |      |                                  |                   |  |
| (1) Salida 0 0 1 0 2 • 3                                                                                                    | (2) Entrada                                                                                                    |      |                                  |                   |  |
| (3) Memorando 0 0 1 0 2 • 3                                                                                                    |                                                                                                    |      |                                  |                   |  |
| OTROS PERMI                                                                                                    | SOS ESPECIALES                                                                                                    |      |                                  |                   |  |
| Puede borrar Anexos .tif                                                                                                    | Puede Tipificar Anexos .tif                                                                                                    |      |                                  |                   |  |
| Se autentica por medio de LDAP                                                                                                    | Puede utilizar el editor de Flujo                                                                                                    | 5    |                                  |                   |  |
| Crear Expedientes Privados                                                                                                    | Puede realizar respuesta rapida                                                                                                    |      |                                  |                   |  |
| Puede consultar todo los documentos                                                                                                    |                                                                                                    |      |                                  |                   |  |
| Grabar                                                                                                    |                                                                                                    |      | Cancelar                         |                   |  |

|                         |                | INSTRUCTIVO      | Versión: 2                  |
|-------------------------|----------------|------------------|-----------------------------|
| El campo<br>es de todos | Minagricultura | PLATAFORMA ORFEO | IN-GST-04                   |
|                         |                | CONFIGURACIÓN    | FECHA EDICIÓN<br>31-01-2019 |

### 2.2. Edición de Usuarios:

Para la edición de los permisos de las cuentas de Orfeo, se debe ingresar por la opción Administración - > 1.Usuarios y Perfiles.

| MinAgricultura<br>Ministerio de Agricultura<br>y Desarrollo Rural                            |                             |                        |                        | M |
|----------------------------------------------------------------------------------------------|-----------------------------|------------------------|------------------------|---|
| Administracion                                                                               |                             | MÓDULO DE ADMINISTRACI | ón                     | 1 |
| Consultas                                                                                    | 1. USUARIOS Y PERFILES      | 2. DEPENDENCTAS        | 3. CARPETAS            |   |
| RADICACION                                                                                   | 4. ENVIO DE CORRESPONDENCIA | 5. TABLAS SENCILLAS    | 6. TIPOS DE RADICACIÓN |   |
| CARPETAS                                                                                     | 7. PAÍSES                   | 8. DEPARTAMENTOS       | 9. MUNICIPIOS          |   |
| Entrada(1)                                                                                   | 10. TARIFAS                 | 11. CONTACTOS          | 12. ENTIDADES          |   |
| Salida(0)<br>Memorando(0)                                                                    | 13. TABLAS TEMÁTICAS        | 14. DÍAS NO HÁBILES    | 15. ENLACE APLICATIVOS |   |
| Vo.Bo.(0)<br>Devueltos(0)<br>Agendado(0)<br>Agendado                                         |                             |                        |                        |   |
| Vencido(0)<br>Informados(16)                                                                 |                             |                        |                        |   |
| Colabora(3)<br>PERSONALES                                                                    |                             |                        |                        |   |
| Motions de Apricature<br>yOutenardio Band<br>Popatica de Calmina<br>Enuciona 12 2 20, 50, 52 |                             |                        |                        |   |

a) Seleccionar Editar Usuario.

| MinAgricultura<br>Miniatrio de Agricultura<br>y Desarado Bara                                                                                                    |                                                                                |  |
|----------------------------------------------------------------------------------------------------|--------------------------------------------------------------------------------|--|
| Administracion     Consultas     RADICACION                                                                                                    | ADMINISTRACION DE USUARIOS Y PERFILES<br>1. Crear Usuario<br>2. Editar Usuario |  |
| CRREIXE CREATERS CREATERS CREA | 2. Consultar Usuario<br>Corrur                                                 |  |
| Minorio de Apruhan<br>y transmito da Canana<br>Equipo : 172.20.50.52                                                                                                    |                                                                                |  |

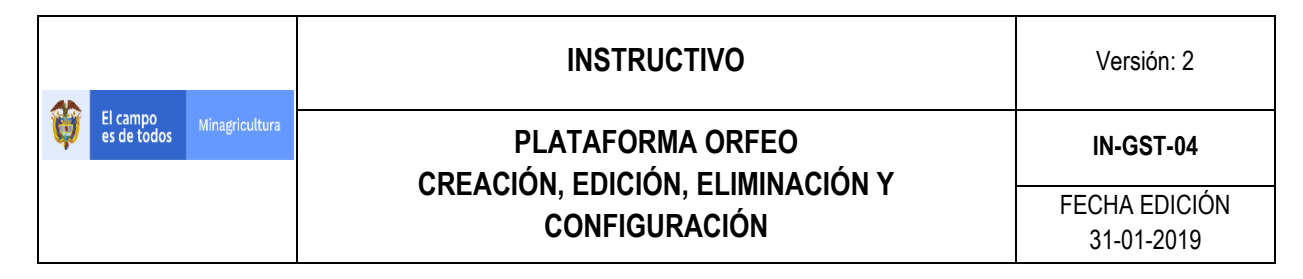

**b)** Seleccionar la dependencia, buscar nombre de usuario, seleccionarlo y escoger editar.

| MinAgriculture<br>Ministerio de Agricul<br>y Desarrollo Rurol | luro                                   |              | _              |                | i <u>5 6 </u>                                                                                                    |   |
|---------------------------------------------------------------|----------------------------------------|--------------|----------------|----------------|----------------------------------------------------------------------------------------------------|---|
| <b>O</b>                                                      | LISTADO DE:                            | USUARIO      |                |                | DEPENDENCIA                                                                                                    |   |
| Administracion                                                | Modificacion Usuarios                  | Operadores I | nfraestructura |                | 998 -Dependencia de Prueba 🗸 🗸                                                                                       |   |
| Consultas                                                     | Buscar usuario(s) (Separados por coma) |              | Buscar         |                | 440 -DIRECCION DE GESTION DE BIENES                                                                                  |   |
| C RADICACION                                                  | Activos 🔍 Inactivos 🔍                  |              |                |                | 442 -Grupo de Gestión Intersectoria<br>460 -DIRECCION DE CAPACIDADES PRODU                                           |   |
| CARPETAS                                                      |                                        |              | Editar         |                | 461 - Grupo de Promoción de Capacida<br>462 - Grupo de Seguridad Alimentaria<br>500 - DESPACHO VICEMINISTRO DE ASUNT |   |
| Entrada(1)     Satisfac(0)                                    | ANOMBRE                                |              | USUARIO        |                | 520 -DIRECCION DE CADENAS AGRICOLAS<br>521 -Grupo de Cadenas de Productos<br>522 -Grupo de Cadenas de Productos      |   |
| <ul> <li>Memorando(0)</li> </ul>                              | Operadores Infraestructura             |              | OPERADORES     | Dependencia de | 523 -Grupo de Cadenas de Productos<br>540 -DIRECCION DE CADENAS PECUARIAS                                            | ۲ |
| • Vo.Bo.(0)                                                   | -                                      |              |                |                | 561 -Grupo de Financiamiento                                                                                         |   |
| Devueltos(0)                                                  |                                        |              | Pagina 1/1     |                | 580 -DIRECCION DE INNOVACION DESARR<br>581 -Grupo de Innovación y Desarrol                                           |   |
| Agendado(0)     Agendado     Vencido(0)                       |                                        |              | Pagilla 1/1    |                | - 582 -Grupo de Protección Sanitaria<br>583 -Grupo de Sostenibilidad Ambien<br>584 -Grupo de Infraestructura         | · |
| • Informados(16)                                              |                                        |              |                |                | 998 -Dependencia de Prueba 🗸 🗸                                                                                       |   |
| • Colabora(3)                                                 |                                        |              |                |                |                                                                                                    | - |
| PERSONALES                                                    |                                        |              |                |                |                                                                                                    |   |
| Ministerio de Agriculture<br>y Desarrollo Paral               |                                        |              |                |                |                                                                                                    |   |

Equipo: 172.20.50.52

La modificación de los permisos de usuario, dependerá de la solicitud ya sea por la generación de un requerimiento o vía correo electrónico (según sea el caso), por parte del Jefe inmediato del representante de la cuenta de usuario a modificar, estos cambios principalmente corresponden al área de Gestión Documental, los cuales cuando vinculan nuevo personal requieren permisos de radicación de entrada o Préstamos o Manejo de Tablas de Retención Documental entre otros.

Para seguir un ejemplo, si la solicitud corresponde a un funcionario que realizará radicación de correspondencia, se activa el permiso en la Opción: (2) Entrada con el valor de 3.

| PERMISOS TIPOS DE RADICADOS  |                           |  |  |  |  |
|------------------------------|---------------------------|--|--|--|--|
| (1) Salida 0 0 1 0 2 0 3     | (2) Entrada 0 0 1 0 2 0 3 |  |  |  |  |
| (3) Memorando  0 0 1 0 2 0 3 |                           |  |  |  |  |

Si el funcionario administra las tablas de Retención Documental o realiza el préstamo de documentos, de igual forma se activan las opciones respectivas.

| ADMINISTRACIÓN DE USUARIOS Y PERFILES<br>EDITAR PERMISOS |                                  |  |  |  |
|----------------------------------------------------------|----------------------------------|--|--|--|
|                                                          | ✓ Tablas de Retención Documental |  |  |  |
|                                                          | Radicación Masiva                |  |  |  |
|                                                          | Prestamo de Documentos.          |  |  |  |
|                                                          |                                  |  |  |  |

|                                        | INSTRUCTIVO   | Versión: 2                  |
|----------------------------------------|---------------|-----------------------------|
| El campo<br>es de todos Minagricultura |               | IN-GST-04                   |
|                                        | CONFIGURACIÓN | FECHA EDICIÓN<br>31-01-2019 |

#### 2.3. Reseteo de Contraseñas

Para el reseteo de las contraseñas se deberá ubicar al igual que en el paso anterior el usuario al cual se realizará el reseteo de contraseña y se deberá activar únicamente la opción: **Usuario Nuevo** 

| ADMINISTRACIÓN DE USUARIOS Y PERFILES<br>EDITAR PERMISOS |                                                                                       |  |  |  |  |
|----------------------------------------------------------|---------------------------------------------------------------------------------------|--|--|--|--|
| ☑ Digitalización de Documentos                           | Tablas de Retención Documental                                                        |  |  |  |  |
| Modificaciones                                           | Radicación Masiva                                                                     |  |  |  |  |
| Impresión 0 0 1 0 2                                      | Prestamo de Documentos.                                                               |  |  |  |  |
| Solicitud de Anulaciones.                                | Anulaciones.                                                                          |  |  |  |  |
| Administrador de Archivo. 🖲 0 🔿 1 🔿 2                    | Devoluciones de Correo.                                                               |  |  |  |  |
| Administrador del Sistema.                               | Envios de Correo.                                                                     |  |  |  |  |
| Usuario Reasigna.                                        | Estadísticas. <ul> <li>0</li> <li>1</li> <li>2</li> <li>3</li> </ul>                  |  |  |  |  |
| Usuario Activo.                                          | Nivel de Seguridad. <ul> <li>1</li> <li>2</li> <li>3</li> <li>4</li> <li>5</li> </ul> |  |  |  |  |
| 🗹 Usuario Nuevo.                                         | Firma Digital. 🖲 0 🔿 1 🔿 2 🔿 3                                                        |  |  |  |  |
| ✓ Puede Archivar Documentos                              |                                                                                       |  |  |  |  |

Se realiza la notificación al usuario de que ingrese nuevamente con clave: 123 y el aplicativo solicitará el cambio de contraseña de forma inmediata.

#### 2.4. Inactivación de Usuarios

Para la inactivación de las cuentas de Orfeo, se deberá validar si el usuario tiene radicados a cargo, para lo cual ingresamos a la Opción **Estadísticas**, En el tipo de Consulta: **RADICADOS ACTUALES EN LA DEPENDENCIA**, ubicamos al usuario a la Dependencia que pertenece y generamos la consulta, si se visualiza el Mensaje "**NO se Encontraron Resultados**", el usuario no tiene radicados asociados y se procede a realizar la Inactivación

| MinAgricultura<br>Ministerio de Agricult<br>y Desarrollo Rural           | turo                                |                                                        | ð-í                                                    |                       |  |
|--------------------------------------------------------------------------|-------------------------------------|--------------------------------------------------------|--------------------------------------------------------|-----------------------|--|
| <b>O</b>                                                                 | LISTADO DE:                         | USUARIO                                                |                                                        | DEPENDENCIA           |  |
| Administracion                                                           |                                     | Operadores Infraestructura                             |                                                        | Jependencia de Prueba |  |
| + Consultas                                                              | POR RADICADOS - <u>POR PROCESOS</u> |                                                        |                                                        |                       |  |
| ADICACIÓN                                                                |                                     | Esta estadistica trae la cantidad de radicados generad | os por usuario, se puede discriminar por tipo de Radio | zacion.               |  |
| CARPETAS                                                                 | Tipo de Consulta / Estadistica      | RADICADOS ACTUALES EN LA DEPENDENCIA                   | v                                                      |                       |  |
| • Entrada(1)                                                             | Dependencia                         | Dependencia de Prueba                                  | v                                                      |                       |  |
| Salida(0)     Memorando(0)     V= 0= (0)                                 | Usuario                             | USUARIO DE CAPACITACION 10                             | <b>2</b>                                               |                       |  |
| Vo.Bo.(0)     Devueltos(0)                                               | Tipo de Radicado                    | Agrupar por Todos los Tipos de Radicado                | v                                                      |                       |  |
| Agendado(0)     Agendado                                                 | Agrupar por Tipo de Documento       | No Agrupar Por Tipo de Documento                       | V                                                      |                       |  |
| <ul> <li>Vencido(0)</li> <li>Informados(16)</li> </ul>                   | rick6(0) timpiar Generar            |                                                        |                                                        |                       |  |
| Colabora(3)                                                              |                                     |                                                        |                                                        |                       |  |
| PERSONALES                                                               |                                     | al e c                                                 | L: cou                                                 |                       |  |
| Ŵ                                                                        | #                                   | <u>Dependencia</u>                                     | Usuario                                                | Radicados             |  |
| winistena de Agricultura<br>y Desarrollo Rural<br>Rispública de Colombia |                                     | NO se Encon                                            | traron Resultados                                      |                       |  |
| Equipo: 172.20.50.52                                                     | Paginas                             |                                                        |                                                        |                       |  |

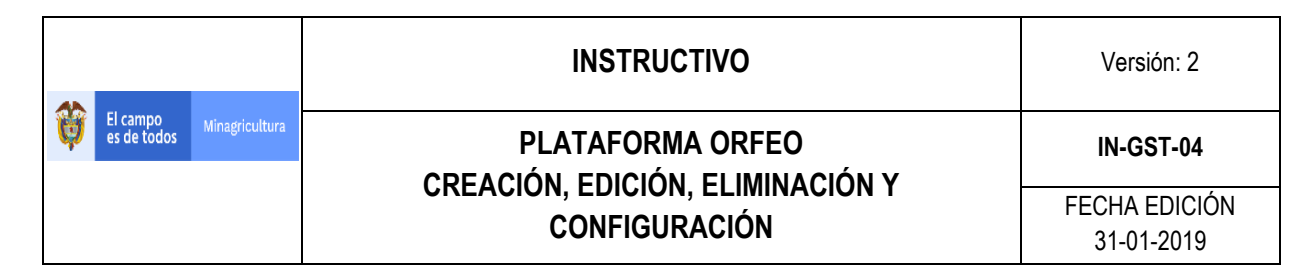

Si el usuario tiene asignado radicados se visualizará como se ve en la siguiente imagen y se deberá reportar al usuario para depuración

| MinAgricultura<br>Ministerio de Agricultu<br>y Desarrollo Rural                                | ro                             |                                              |                                                                        | 66         |  |  |
|------------------------------------------------------------------------------------------------|--------------------------------|----------------------------------------------|------------------------------------------------------------------------|------------|--|--|
| 0                                                                                              | LISTADO DE:                    | USUARIO                                      | DEPENDENCIA                                                            |            |  |  |
| Administracion                                                                                 |                                | Operadores Infraestru                        | ctura Dependencia de P                                                 | rueba      |  |  |
| Consultas     RADICACION                                                                       | POR RADICADOS - POR PROCESOS   |                                              |                                                                        |            |  |  |
|                                                                                                |                                | Esta estadistica trae la cantidad de radicad | os generados por usuario, se puede discriminar por tipo de Radicacion. |            |  |  |
| CARPETAS                                                                                       | Tipo de Consulta / Estadistica | RADICADOS ACTUALES EN LA DE                  | PENDENCIA                                                              |            |  |  |
| <ul> <li>Entrada(1)</li> <li>Salida(0)</li> </ul>                                              | Dependencia                    | Dependencia de Prueba                        | v                                                                      |            |  |  |
| Memorando(0)                                                                                   | Usuario                        | USUARIO DE CAPACITACION 1                    | v                                                                      |            |  |  |
| <ul> <li>Vo.Bo.(0)</li> <li>Devueltos(0)</li> </ul>                                            | Tipo de Radicado               | Agrupar por Todos los Tipos de               | Agrupar por Todos los Tipos de Radicado 🗸                              |            |  |  |
| Agendado(0)     Agendado                                                                       | Agrupar por Tipo de Documento  | No Agrupar Por Tipo de Docum                 | ento V                                                                 |            |  |  |
| <ul> <li>Vencido(0)</li> <li>Informados(16)</li> </ul>                                         | Limpiar Generar                |                                              |                                                                        |            |  |  |
| Colabora(3)                                                                                    | L                              |                                              |                                                                        |            |  |  |
| PERSONALES                                                                                     | *                              | <u>Dependencia</u>                           | Usuario                                                                | Radicados  |  |  |
| <b>U</b>                                                                                       | 1 Dependencia de Prueba        |                                              | USUARIO DE CAPACI                                                      | <u>611</u> |  |  |
| Vienters de Agricultana<br>y Desarrollo Paral<br>República de Celembio<br>Equipo: 172.20.50.52 |                                |                                              | < << 1 >>> > <br>items 1 pag 1/1                                       |            |  |  |
|                                                                                                |                                | -                                            | Ver_Grafica                                                            |            |  |  |
|                                                                                                |                                |                                              | <u>Abrir Archivo CSV</u><br>Paginas                                    |            |  |  |

Una vez se confirma el estado de radicados asociados a la cuenta, se deberá ingresar a:

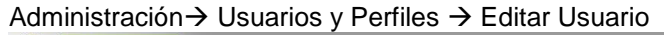

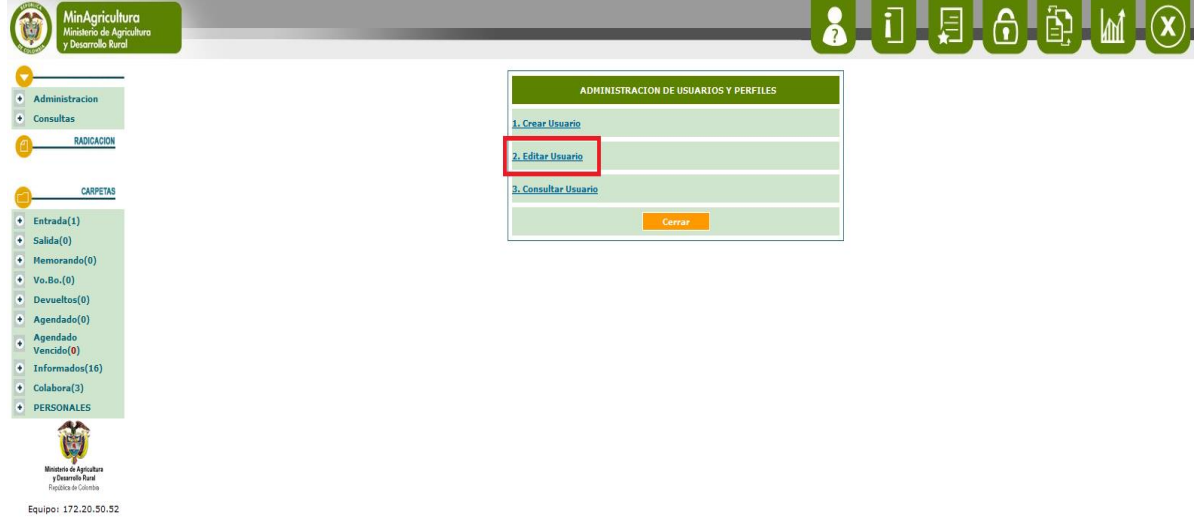

Ahora se debe seleccionar:

- a) Seleccionar la dependencia
- b) Realizar búsqueda de cuenta del usuario
- c) Seleccionar el usuario
- d) Hacer clic en Editar

|   |                         |                | INSTRUCTIVO      | Versión: 2                  |
|---|-------------------------|----------------|------------------|-----------------------------|
| Å | El campo<br>es de todos | Minagricultura | PLATAFORMA ORFEO | IN-GST-04                   |
|   |                         |                | CONFIGURACIÓN    | FECHA EDICIÓN<br>31-01-2019 |

| MinAgricultura<br>Ministerio de Agricultur<br>y Desarrollo Rural |                                                | _                       | _          | 2                     |                                | X |
|------------------------------------------------------------------|------------------------------------------------|-------------------------|------------|-----------------------|--------------------------------|---|
| <b>O</b>                                                         | LISTADO DE:                                    | USUARIO                 |            |                       | DEPENDENCIA                    |   |
| Administracion                                                   | Modificacion Usuarios                          | Operadores Infraestruct | ura        | 1                     | 998 -Dependencia de Prueba 🗸 🗸 |   |
| Consultas                                                        | Buscar usuario(s) (Separados por coma capacita | 2                       | Buscar     |                       |                                |   |
| ADICACION RADICACION                                             | Activos O Inactivos •                          |                         |            |                       |                                |   |
| CARPETAS                                                         |                                                |                         | Editar 4   |                       |                                |   |
| Entrada(1)     Salida(0)                                         | ANOMBRE                                        |                         | USUARIO    |                       | DEPENDENCIA                    |   |
| <ul> <li>Memorando(0)</li> </ul>                                 | USUARIO CAPACITACION 11                        |                         | CAPACITA11 | Dependenc             | ia de Prueba                   | 0 |
| <ul> <li>Vo.Bo.(0)</li> <li>Devueltos(0)</li> </ul>              | USUARIO DE CAPACITACION 1                      | CAPACITA1               |            | Dependencia de Prueba |                                |   |
| Agendado(0)     Agendado                                         | USUARIO DE CAPACITACION 10                     |                         | CAPACITA10 |                       | Dependencia de Prueba          |   |
| <ul><li>Vencido(0)</li><li>Informados(16)</li></ul>              | USUARIO DE CAPACITACION 2                      | CAPACITA2               |            | Dependencia de Prueba |                                |   |
| Colabora(3)     PERSONALES                                       | USUARIO DE CAPACITACION 3                      |                         | CAPACITA3  | Dependenci            | ia de Prueba                   | 0 |
|                                                                  | USUARIO DE CAPACITACION 4                      |                         | CAPACITA4  | Dependenci            | ia de Prueba                   | 0 |
| Ministerio de Agrícultura                                        | USUARIO DE CAPACITACION 5                      |                         | CAPACITAS  | Dependenc             | ia de Prueba                   | 0 |
| y Desarrollo Rural<br>República de Calombia                      | USUARIO DE CAPACITACION 6                      |                         | CAPACITA6  | Dependenci            | ia de Prueba                   | 0 |
| Equipo: 172.20.50.52                                             | USUARTO DE CAPACITACION 7                      |                         | CAPACITA7  | Denendenci            | ia de Prueha                   |   |

En las opciones del usuario se deberán inactivar todos los permisos asociados a la cuenta, principalmente la opción de Usuario Activo.

| Administración de                                                                                                    | Desactivar O Inhabilitar Cuenta                                                                                                    |          |  |  |  |  |
|----------------------------------------------------------------------------------------------------|----------------------------------------------------------------------------------------------------|----------|--|--|--|--|
| EDITAR I                                                                                                    |                                                                                                    |          |  |  |  |  |
| Digitalización de Documentos                                                                                                    | Tablas de Retención Documental                                                                                                    |          |  |  |  |  |
| Modificaciones                                                                                                    | Radicación Masiva                                                                                                    |          |  |  |  |  |
| Impresión 🖲 0 🔿 1 🔿 2                                                                                                    | Prestamo de Documentos.                                                                                                    |          |  |  |  |  |
| Solicitud de Anulaciones.                                                                                                    | Anulaciones.                                                                                                    |          |  |  |  |  |
| Administrador de Archivo. 💿 0 🔿 1 🔿 2                                                                                                    | Devoluciones de Correo.                                                                                                    |          |  |  |  |  |
| Administrador del Sistema.                                                                                                    | Envios de Correo.                                                                                                    |          |  |  |  |  |
| Usuario Reasigna.                                                                                                    | Estadísticas. <ul> <li>0 1 2 3</li> </ul>                                                                                                    |          |  |  |  |  |
| Usuario Activo.                                                                                                    | Nivel de Seguridad. <ul> <li>1</li> <li>2</li> <li>3</li> <li>4</li> <li>5</li> </ul>                                                                                                    |          |  |  |  |  |
| Usuario Nuevo.                                                                                                    | Firma Digital. 🖲 0 🔿 1 🔿 2 🔾 3                                                                                                    |          |  |  |  |  |
| Puede Archivar Documentos                                                                                                    |                                                                                                    |          |  |  |  |  |
| AGRONET<br>CIF<br>Dependencia de Salida<br>Dependencia de Salida<br>Usuario Público. Seleccione las dependencias desde las cuales será visible<br>DESPACHO DEL VICEMINISTRO DE l | AGRONET A<br>CIF<br>Dependencia de Prueba<br>Dependencia de Salida<br>Dependencia de Salida<br>Visuario Público. Seleccione las dependencias desde las cuales será vísible. DESPACHO DEL VICENTINISTRO DE DESARROLLO RURAL |          |  |  |  |  |
| Creación de expedientes. <ul> <li>0</li> <li>1</li> <li>2</li> </ul>                                                                                                    | Notificación de Resoluciones.                                                                                                    |          |  |  |  |  |
| PERMISOS TIPO                                                                                                    | IS DE RADICADOS                                                                                                    |          |  |  |  |  |
| (1) Salida      0 0 1 0 2 0 3                                                                                                    | (2) Entrada 0 0 1 0 2 0 3                                                                                                    |          |  |  |  |  |
| (3) Memorando                                                                                                    |                                                                                                    |          |  |  |  |  |
| OTROS PERMISOS ESPECIALES                                                                                                    |                                                                                                    |          |  |  |  |  |
| Puede borrar Anexos .tif     Puede Tipificar Anexos .tif                                                                                                    |                                                                                                    |          |  |  |  |  |
| Se autentica por medio de LDAP                                                                                                    | Puede utilizar el editor de Flujos                                                                                                    |          |  |  |  |  |
| Crear Expedientes Privados                                                                                                    | Puede realizar respuesta rapida                                                                                                    |          |  |  |  |  |
| Grabar                                                                                                    |                                                                                                    | Cancelar |  |  |  |  |

Consideraciones para la inactivación de las cuentas:

- Una cuenta de Orfeo solo se puede inactivar cuando no tenga asociado ningún radicado

|   |                         |                | INSTRUCTIVO                                                           | Versión: 2                  |
|---|-------------------------|----------------|-----------------------------------------------------------------------|-----------------------------|
| Ø | El campo<br>es de todos | Minagricultura | PLATAFORMA ORFEO<br>CREACIÓN, EDICIÓN, ELIMINACIÓN Y<br>CONFIGURACIÓN | IN-GST-04                   |
|   |                         |                |                                                                       | FECHA EDICIÓN<br>31-01-2019 |

- Un usuario puede tener más de una cuenta de Orfeo asociada, tal como se describió anteriormente, para estos casos siempre se deberá **inactivar todas las cuentas que el usuario tenga asignados** 

Otras Consideraciones:

- Para realizar el traslado de una cuenta de Orfeo de Dependencia o de Perfil, se deberán tener en cuenta las **consideraciones para la inactivación**, en lo relacionado con la depuración de la cuenta

#### 2.5. Creación de una dependencia nueva.

Para realizar la creación de un grupo o dependencia nueva en Orfeo se realizan los siguientes pasos: Ingresamos a Orfeo  $\rightarrow$  Damos clic en la casilla de administración

a) ubicamos en el módulo de administración la opción No. 2 Dependencias.

| MinAgricultura<br>Ministerio de Agricultura<br>y Desarrollo Rural |                             | _                   |                        |
|-------------------------------------------------------------------|-----------------------------|---------------------|------------------------|
| Administracion                                                    |                             | MÓDULO DE ADMINISTR | ACTÓN                  |
| Consultas                                                         | 1. USUARIOS Y PERFILES      | 2. DEPENDENCIAS     | 3. CARPETAS            |
| RADICACION                                                        | 4. ENVIO DE CORRESPONDENCIA | 5. TABLAS SENCILLAS | 5. TIPOS DE RADICACIÓN |
| CARPETAS                                                          | 7. PAÍSES                   | 8. DEPARTAMENTOS    | 9. MUNICIPIOS          |
| ntrada(1)                                                         | 10. TARIFAS                 | 11. CONTACTOS       | 12. ENTIDADES          |
| alida(0)<br>Iemorando(0)                                          | 13. TABLAS TEMÁTICAS        | 14. DÍAS NO HÁBILES | 15. ENLACE APLICATIVOS |
| o.Bo.(0)                                                          |                             |                     |                        |
| evueltos(0)                                                       |                             |                     |                        |
| Agendado(0)                                                       |                             |                     |                        |
| Agendado<br>/encido(0)                                            |                             |                     |                        |
| informados(16)                                                    |                             |                     |                        |
| Colabora(3)                                                       |                             |                     |                        |
| ERSONALES                                                         |                             |                     |                        |

Al dar clic en la casilla de dependencia se nos abrirá la ventana de creación y configuración de la nueva dependencia:

| MinAgricultura<br>Ministerio de Agricultura<br>y Desarrollo Rural                                                                                                    |                                                                                                    |                                                                                                    |
|----------------------------------------------------------------------------------------------------|----------------------------------------------------------------------------------------------------|----------------------------------------------------------------------------------------------------|
| + Administracion                                                                                                    |                                                                                                    | ADMINISTRADOR DE DEPENDENCIAS                                                                                                    |
| Consultas                                                                                                    | Seleccione Dependencia                                                                                | << seleccione >> v                                                                                                    |
| RADICACION                                                                                                    | Básicos Consecutivos                                                                                  |                                                                                                    |
| CARPETAS                                                                                                    | Ingrese código.                                                                                       | Ingrese Sigla Seleccione Estado <seleccione> v</seleccione>                                                                                                    |
| + Entrada(1)                                                                                                    | Ingrese nombre.                                                                                       |                                                                                                    |
| Salida(0)     Memorando(0)                                                                                                    | Ingrese dirección.                                                                                    |                                                                                                    |
| • Vo.Bo.(0)                                                                                                    | Seleccione ubicación ?                                                                                | << SELECCIONE >> v << Seleccione Continente >> v << Seleccione País >> v << Seleccione Dpto >> v                                                                                                    |
| Devueltos(0)     Agendado(0)                                                                                                    | Seleccione Dependencia PADRE                                                                          | < <seleccione>&gt; v</seleccione>                                                                                                    |
| Agendado     Vencido(0)                                                                                                    | Seleccione Dependencia TERRITORIAL                                                                    | << seleccione >> v                                                                                                    |
| Informados(16)     Colabora(3)     PERSONALES  Minister Specific Processing  Minister Specific In Control  Papelina In Control  Papelina In Contro  Papelina In Control  Papelina In Control  Pap | Seleccione las Dependencias a las que será VISIBLE.<br>Presione (CTRL + clck) para seleccionar varios | 100 DESPACHO HINISTRO A<br>110 OTESPACHO HINISTRO A<br>110 OTECINA ASESORA JURIDICA<br>111 GRUPO DE ASESORIA Y CONCEPTUALIZACION<br>112 GRUPO PORCESOS JUDICIALES<br>113 GRUPO DE ACCUACIONES ADMINISTRATIVAS<br>120 OFICINA DE PRENSA Y COMUNICACIONES<br>130 UNDAD ADMINISTRATIVA ESPECIAL DE CESTION DE RESTITUCIÓN DE ITERRAS Y US<br>130 UNDAD ADMINISTRATIVA ESPECIAL DE CESTION DE RESTITUCIÓN DE ITERRAS Y US<br>150 PROGRAMA DE FORMALIZACION DE LA PROPIEDAD RURAL Y SU UNIDAD COORDINADO V |
| Equipo: 172.20.50.52                                                                                                    | Listado                                                                                               | Agregar Modificar Eliminar                                                                                                    |

Página 12 de 31

|                                        | INSTRUCTIVO      | Versión: 2                  |
|----------------------------------------|------------------|-----------------------------|
| El campo<br>es de todos Minagricultura | PLATAFORMA ORFEO | IN-GST-04                   |
|                                        | CONFIGURACIÓN    | FECHA EDICIÓN<br>31-01-2019 |

- **b)** Luego de ingresar al administrador de dependencia procedemos a realizar la creación de una nueva de la siguiente manera:
- Antes de realizar la creación debemos tener los datos correctos de las siguientes casillas:

| Básicos Consecutivos                                | _                    |
|-----------------------------------------------------|----------------------|
| Ingrese código.                                     |                      |
| Ingrese nombre.                                     |                      |
| Ingrese dirección.                                  | Básicos Consecutivos |
| Seleccione ubicación ?                              | Busices Consecutives |
| Seleccione Dependencia PADRE                        | tipo de radicado(1)  |
| Seleccione Dependencia TERRITORIAL                  | tino de radicado(2)  |
|                                                     |                      |
| Salarrione las Dependencias a las que será VISTRI F | tipo de radicado(3)  |
| Presione (CTRL + click) para seleccionar varios     |                      |
|                                                     |                      |

- c) En la configuración de **Básicos** procedemos a llenar las casillas ya con los datos completos de la siguiente manera (todo debe diligenciarse en **MAYUSCULAS**):
  - ✓ En la casilla de ingrese código, se agrega el código que se nos sea asignado por gestión documental.
  - En la casilla de ingrese sigla, se ingresa las iniciales del nombre de la dependencia.
  - ✓ En la casilla ingrese nombre, se coloca el nombre de la dependencia como tal.
  - En la casilla de ingrese dirección, se coloca la dirección de la sede principal (MinAgricultura).
  - En la casilla seleccione ubicación, se configura continente, país, departamento y ciudad.
  - ✓ En la casilla de seleccione dependencia padre, se coloca la dependencia a la cual va a depender directamente.
  - En la casilla dependencia territorial, se ingresa la dependencia de la cual depende la dependencia padre.
  - ✓ En la casilla de dependencias a las cuales será visible, se configuran las dependencias las cuales pueden ver el área o grupo que se ha creado. (se puede seleccionar varias presionando las teclas (CTRL + CLICK)).
  - En la casilla seleccione estado, es la última que se configura ya que en esta se procede a activar la dependencia.

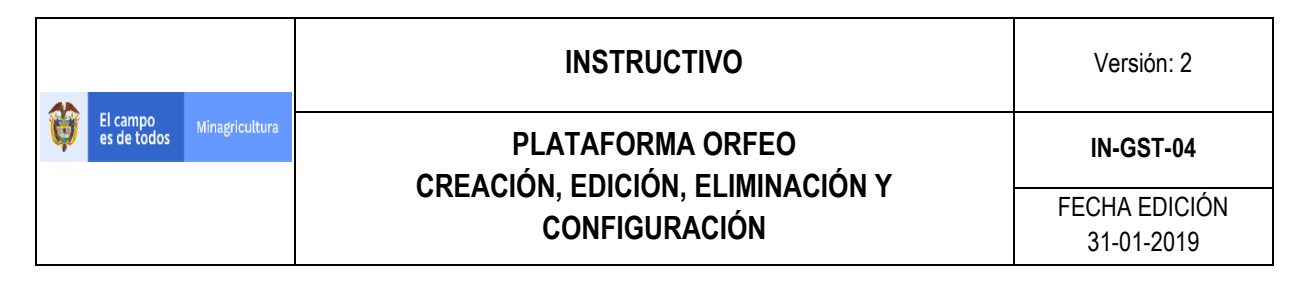

| MinAgricultura<br>Ministerio de Agricultura<br>y Desarrollo Rural                                |                                                                                                    |                                                                                                    |
|--------------------------------------------------------------------------------------------------|----------------------------------------------------------------------------------------------------|----------------------------------------------------------------------------------------------------|
| Administracion                                                                                   |                                                                                                    | ADMINISTRADOR DE DEPENDENCIAS                                                                                                    |
| Consultas                                                                                        | Seleccione Dependencia                                                                                     | 110 OFICINA ASESORA JURIDICA                                                                                                    |
| RADICACION                                                                                       | Básicos Consecutivos                                                                                       |                                                                                                    |
|                                                                                                  | Ingrese código. 1                                                                                          | III0         Ingrese Sigla         2         OAJ         Seleccione Estado         9         Activa         V                                                                                                    |
| + Entrada(1)                                                                                     | Ingrese nombre. 3                                                                                          | OFICINA ASESORA JURIDICA                                                                                                    |
| <ul> <li>Salida(0)</li> <li>Memorando(0)</li> </ul>                                              | Ingrese dirección. 4                                                                                       | AV. JIMENEZ No. 7-65                                                                                                    |
| • Vo.Bo.(0)                                                                                      | Seleccione ubicación ? 5                                                                                   | AMERICA V COLONBIA V D.C. V BOGOTA V                                                                                                    |
| Devueltos(0)     Agendado(0)                                                                     | Seleccione Dependencia PADRE 6                                                                             | 100 DESPACHO MINISTRO                                                                                                    |
| Agendado     Vencido(0)                                                                          | Seleccione Dependencia TERRITORIAL                                                                         | 100 DESPACHO MINISTRO                                                                                                    |
| Informados(16)     Colabora(3)     PERSONALES                                                    | I<br>Seleccione las Dependencias a las que será VISIBLE.<br>Presione (CTRL + cick) para seleccionar varios | 100 DESPACIO HINISTRO         A           111 ORUPO DE ASSONTAS Y CONCEPTUALIZACION         111 IL RUPO DE ASSONTAS Y CONCEPTUALIZACION           111 GRUPO DE ASSONTAS Y CONCEPTUALIZACION         111 GRUPO DE ASSONTAS Y CONCEPTUALIZACION           111 GRUPO DE ASSONTAS Y CONCEPTUALIZACION         111 GRUPO DE ASSONTAS Y CONCEPTUALIZACION           112 GRUPO DE ASSONTAS Y CONCEPTUALIZACION         112 GRUPO DE ASSONTAS Y CONCEPTUALIZACION           113 GRUPO DE ASSONTAS Y CONCEPTUALIZACION         112 GRUPO DE ASSONTAS Y CONCEPTUALIZACION           114 GRUPO DE ASSONTAS Y CONCEPTUALIZACIONES         112 GRUPO DE ASSONTAS Y CONCEPTUALIZACIONES           113 GRUPO DE ASSONTAS Y CONCENTICACIONES         112 GRUPO DE ASSONTAS Y CONCENTICACIONES           114 GRUPO DE ASSONTAS Y CONCENTICACIONES         112 GRUPO DE ASSONTAS Y CONCENTICACIONES           115 GRUPO DE ASSONTAS Y CONCENTICACIONES         112 GRUPO DE ASSONTAS Y CONCENTICACIONES |
| Ministeria de Agricultura<br>y Desarrollo Rusal<br>República de Colombio<br>Equipo: 172.20.50.52 | Listado                                                                                                    | Lago unitado a continuis instruita e sereta a to destitum de restructuro de trenvos<br>149 unitado a de Punitricación de las Trenvas rusas y las<br>150 PROCRAMA DE FORMALIZACIÓN DE LA PROPIEDAD RURAL Y SU UNITADO COORDINADO V<br>Agregar Hiddificar Ebminar                                                                                                    |

d) Luego de ya haber realizado la configuración del apartado **Básicos**, se procede a configurar el apartado de consecutivos de la siguiente manera:

En las 3 casillas que nos aparecen en este apartado consecutivos, tipo de radicado 1, 2,3, se ingresan los mismos nombres de las dependencias las cuales se configuraron en las casillas de seleccione dependencia **PADRE y TERRITORIAL.** 

| MinAgriculture<br>Ministerio de Agricu<br>y Desarrollo Rural                              | a<br>Ilura             |                              | <b>&amp;</b>    | ] ] 6 6 4 8 |
|-------------------------------------------------------------------------------------------|------------------------|------------------------------|-----------------|-------------|
| Administracion                                                                            |                        | ADMINISTRADO                 | DE DEPENDENCIAS |             |
| + Consultas                                                                               | Seleccione Dependencia | 584 Grupo de Infraestructura | v               |             |
| RADICACION                                                                                | Básicos Consecutivos   |                              |                 |             |
| CARPETAS                                                                                  | tipo de radicado(1)    | 100 DESPACHO MINISTRO        | V               |             |
| • Entrada(1)                                                                              | tipo de radicado(2)    | 100 DESPACHO MINISTRO        | v               |             |
| <ul> <li>Salida(0)</li> <li>Memorando(0)</li> </ul>                                       | tipo de radicado(3)    | 100 DESPACHO MINISTRO        | V               |             |
| <ul> <li>Vo.Bo.(0)</li> <li>Devueltos(0)</li> </ul>                                       | Listado                | Agregar                      | Hodificar       | Eliminar    |
| Agendado(0)     Agendado     Vencido(0)                                                   |                        |                              |                 |             |
| <ul> <li>Informados(16)</li> <li>Colabora(3)</li> </ul>                                   |                        |                              |                 |             |
| + PERSONALES                                                                              |                        |                              |                 |             |
| Meisteris & Apticultura<br>yDesarrello Rand<br>Replace & Colomba<br>Equipor: 172.20.50.52 |                        |                              |                 |             |

e) Luego de ya estar la configuración completa de la creación de la dependencia en Orfeo y seguidamente haber revisado que cada casilla estén los datos correctos indicados, procedemos a ir al apartado Básicos y en la casilla de seleccione estado procederemos a seleccionar ACTIVA, luego de esto en la parte inferior del administrador de dependencias le damos clic en agregar y de esta forma ya está creada nuestra nueva dependencia.

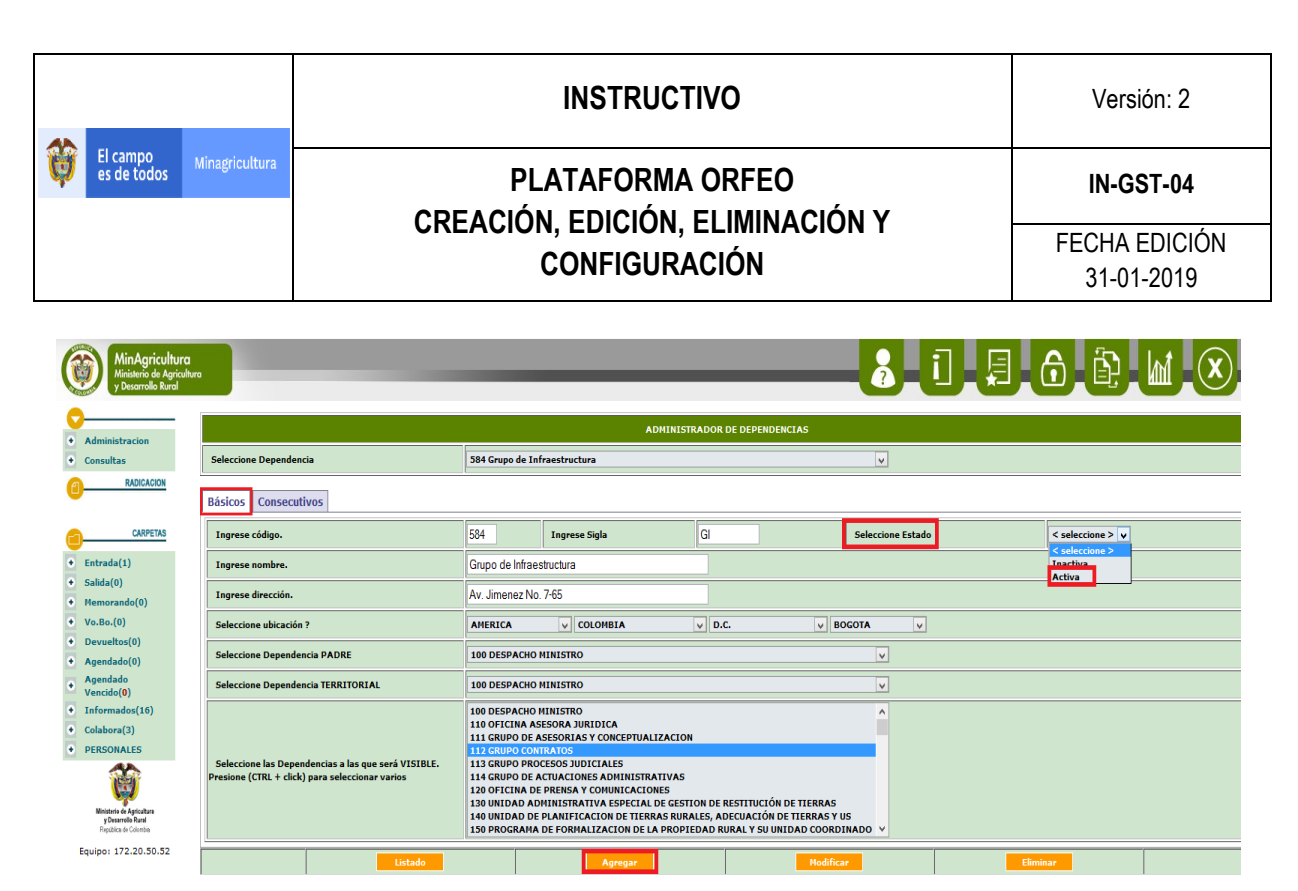

| MinAgricultura<br>Ministerio de Agricultura<br>y Desarrollo Rural |                             |                                                                                                    |
|-------------------------------------------------------------------|-----------------------------|----------------------------------------------------------------------------------------------------|
| Administracion     Consultas                                      |                             | ADMINISTRACION DE USUARIOS Y PERFILES<br>CREACION DE USUARIO                                                                                                    |
| RADICACION                                                        | Perfil Normal v Dependencia | 584 -Grupo de Infraestructura                                                                                                    |
| CARPETAS                                                          | Nro Cedula                  | 441 - Grupo de Proyección de Polític     A     442 - Grupo de Gestión Interescionia     4460 - DIRECCION DE CAPACIDADES PRODU                                                                                                    |
| + Entrada(1)                                                      | Nombres y Apellidos         | 461 - Grupo de Promoción de Capacida<br>462 - Grupo de Seguridad Alimentaria<br>500 - DECENDA VICENTIERRO DE ADURT<br>(dd/mm/yyyy)                                                                                                    |
| <ul> <li>Salida(0)</li> <li>Memorando(0)</li> </ul>               | Ubicacion AT                | Stor OTECHNISTIKO CLEMINTS AND CLEMINTS Stor OTECHNISTIKO CLEMINTS Stor OTECHNISTIKO CLEMINTS Stor OTECHNISTIKO CLEMINTS Extension Stor OTECHNISTIKO CLEMINTS Extension Stor OTECHNISTIKO CLEMINTS Extension Stor OTECHNISTIKO CLEMINTS Extension Stor OTECHNISTIKO CLEMINTS Extension Stor OTECHNISTIKO CLEMINTS Extension Stor OTECHNISTIKO CLEMINTS Extension Stor OTECHNISTIKO CLEMINTS Extension Stor OTECHNISTIKO CLEMINTS Extension Stor OTECHNISTIKO CLEMINTS Extension Stor OTECHNISTIKO Extension Stor OTECHNISTIKO CLEMINTS Extension Stor OTECHNISTIKO Extension Stor OTECHNISTIKO Extensio Stor OTECHNISTIKO Extension Stor OTECHNISTIKO Extension Stor |
| • Vo.Bo.(0)                                                       | Mail                        | 522 - Grupo de Cadenas de Productos<br>523 - Grupo de Cadenas de Productos<br>540 - DIEFCICION DE CADENAS DECLARIAS                                                                                                    |
| <ul><li>Devueltos(0)</li><li>Agendado(0)</li></ul>                | Continuar                   | 560 -DIRECTION DE FINANCIANTENTO Y 551 -Grupo de Financiamiento Cancelar                                                                                                    |
| Agendado     Vencido(0)                                           |                             | S81 - Grupo de Innovación y Desarrol<br>S82 - Grupo de Protección Sanitaria                                                                                                    |
| <ul> <li>Informados(16)</li> <li>Colabora(3)</li> </ul>           |                             | 583 - Grupo de Cortexibilidad Ambian<br>584 - Grupo de Infraestructura<br>1983 - Desençara de Punjea                                                                                                    |
| PERSONALES                                                        |                             | 999 -Dependencia de Salida 🗸 🗸                                                                                                    |

### 2.6. Configuración de días no Hábiles.

Para proceder a realizar la configuración de los días no hábiles en Orfeo se procede a lo siguiente:  $\rightarrow$  Ingresamos al apartado de administración  $\rightarrow$  DÌAS NO HÀBILES.

|                                                                  | INSTRUCTIVO      | Versión: 2                  |
|------------------------------------------------------------------|------------------|-----------------------------|
| El campo<br>es de todos Minagricultura                           | PLATAFORMA ORFEO | IN-GST-04                   |
|                                                                  | CONFIGURACIÓN    | FECHA EDICIÓN<br>31-01-2019 |
| MinAgricultura<br>Miniatirio de Agricultura<br>U Peserolio Karal |                  | 6 6 ×                       |

| y Desarrollo Rural   |                             |                         |                        |
|----------------------|-----------------------------|-------------------------|------------------------|
| inistracion          |                             | MÓDULO DE ADMINISTRACIÓ | ÓN                     |
| isultas              | 1. USUARIOS Y PERFILES      | 2. DEPENDENCIAS         | 3. CARPETAS            |
| RADICACION           | 4. ENVIO DE CORRESPONDENCIA | 5. TABLAS SENCILLAS     | 5. TIPOS DE RADICACIÓN |
| CARPETAS             | 7. PAÍSES                   | 8. DEPARTAMENTOS        | 9. MUNICIPIOS          |
| rada(1)              | 10. TARIFAS                 | 11. CONTACTOS           | 12. ENTIDADES          |
| ida(0)<br>norando(0) | 13. TABLAS TEMÁTICAS        | 14. DÍAS NO HÁBILES     | 15. ENLACE APLICATIVOS |
| Bo.(0)               |                             |                         |                        |
| ueltos(0)            |                             |                         |                        |
| ndado(0)             |                             |                         |                        |
| endado<br>ncido(0)   |                             |                         |                        |
| ormados(16)          |                             |                         |                        |
| abora(3)             |                             |                         |                        |

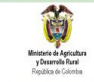

+ PER

Equipo: 172.20.50.52

Luego de esto ingresamos a la opción mencionada y nos aparecerá una pantalla donde nos saldrán las ventanas de configuración de los días no hábiles o festivos, en la ficha **seleccionar fecha**, verificamos que día debemos agregar o eliminar dado el caso si lo solicitan, en **filtro**, se selecciona el año en el cual se van a realizar dichos cambios, en **fechas registradas**, nos aparecerán todos los días que ya están configurados como no hábiles y en esta casilla se puede seleccionar un día o varios (con la tecla **control+clic** en cada día) para eliminarlos, ya teniendo nuestra fecha y año seleccionada procedemos a dar clic en **agregar** y seleccionamos la fecha y día que corresponden.

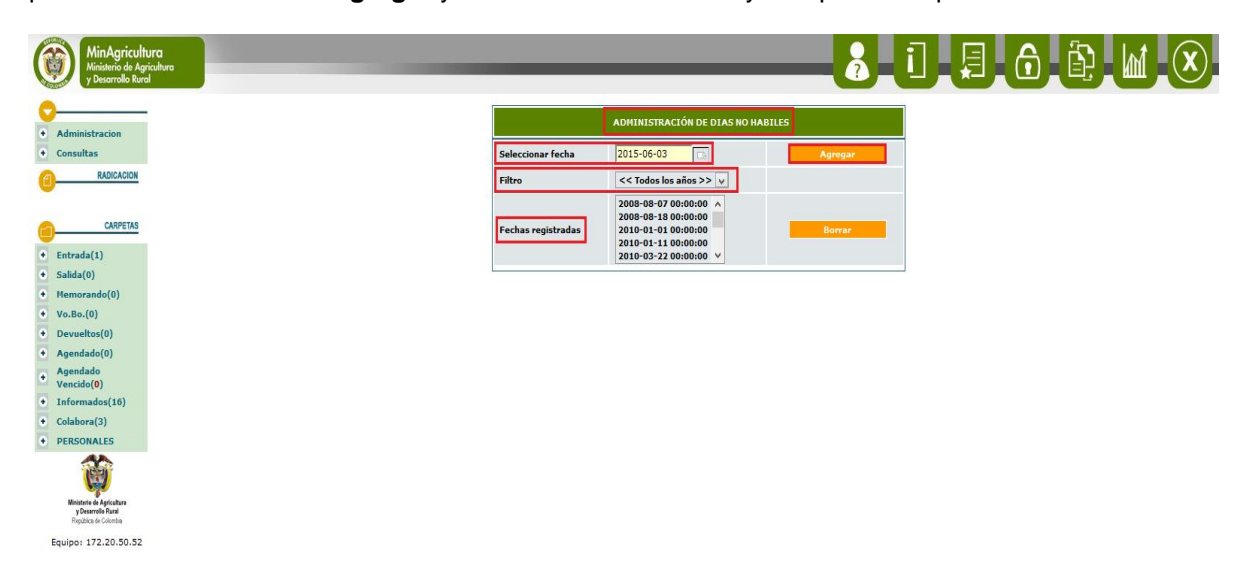

Luego de ser agregados, volvemos nuevamente a la pantalla de administración e ingresamos a la opción de días no hábiles para verificar que hayan quedado.

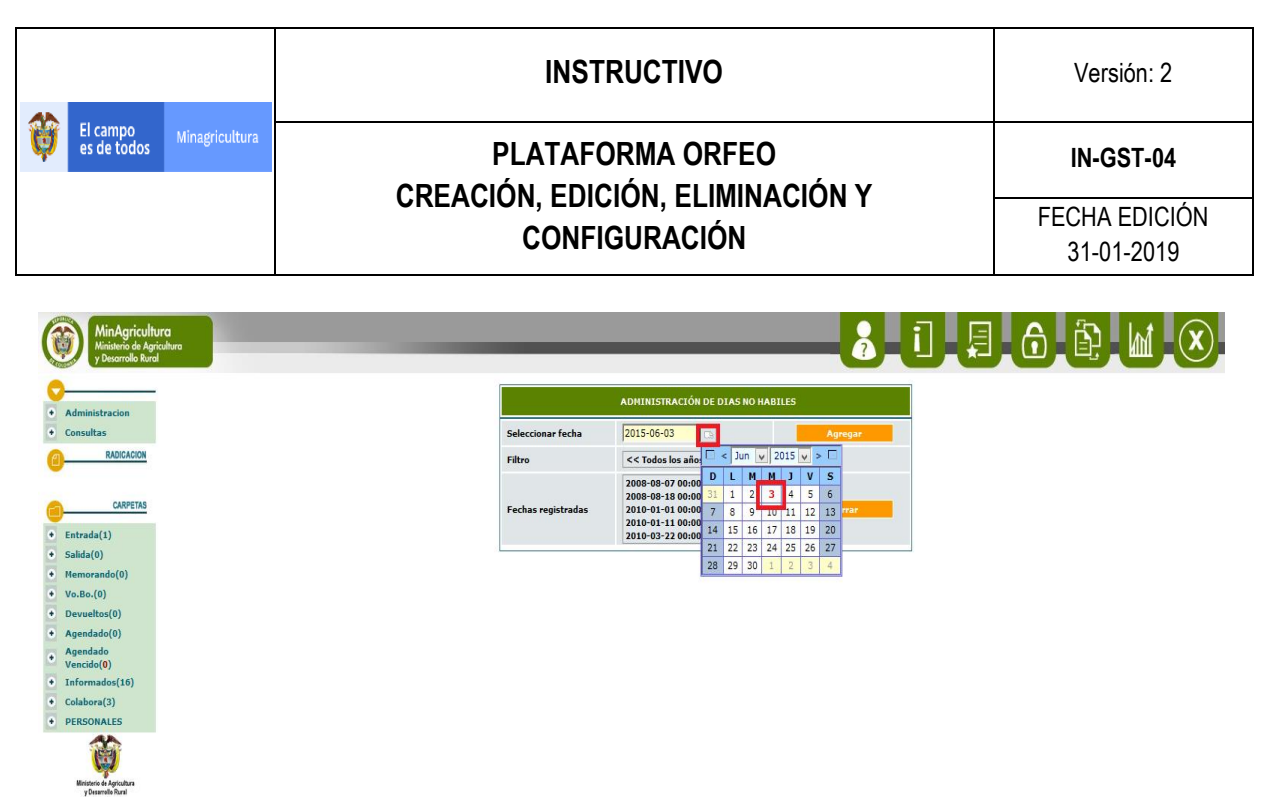

Republica de Calombia Equipo: 172.20.50.53

#### 2.7. Verificar Radicados.

Cuando se va a realizar cambio de dependencias, inactivación o eliminación de usuarios en plataforma Orfeo, hay que tener en cuenta que la bandeja de entrada de radicados del usuario este en "0", ya que si se realiza algún cambio de este tipo o modificación los radicados se **eliminaran** automáticamente, para proceder a verificar estos radicados y que el usuario procede a dejar su bandeja en "0", se debe realizar lo siguiente:

 $\rightarrow$  Ingresar a administración de Orfeo  $\rightarrow$  damos clic en la casilla estadística:

| MinAgricultura<br>Ministerio de Agricultura<br>y Desarrollo Rural |                             | _                      | <b>8_1_9_6</b> (       | £ M ( |
|-------------------------------------------------------------------|-----------------------------|------------------------|------------------------|-------|
| Administracion                                                    |                             | HÓDULO DE ADMINISTRACI | ÓN                     |       |
| Consultas                                                         | 1. USUARIOS Y PERFILES      | 2. DEPENDENCIAS        | 3. CARPETAS            |       |
| ADICACION RADICACION                                              | 4. ENVIO DE CORRESPONDENCIA | 5. TABLAS SENCILLAS    | 6. TIPOS DE RADICACIÓN |       |
|                                                                   | 7. PAÍSES                   | 8. DEPARTAMENTOS       | 9. MUNICIPIOS          |       |
| • Entrada(1)                                                      | 10. TARIFAS                 | 11. CONTACTOS          | 12. ENTIDADES          |       |
| <ul><li>Salida(0)</li><li>Memorando(0)</li></ul>                  | 13. TABLAS TEMÁTICAS        | 14. DÍAS NO HÁBILES    | 15. ENLACE APLICATIVOS |       |
| • Vo.Bo.(0)                                                       |                             |                        |                        |       |

Luego de dar clic en estadísticas, nos saldrá la siguiente plantilla:

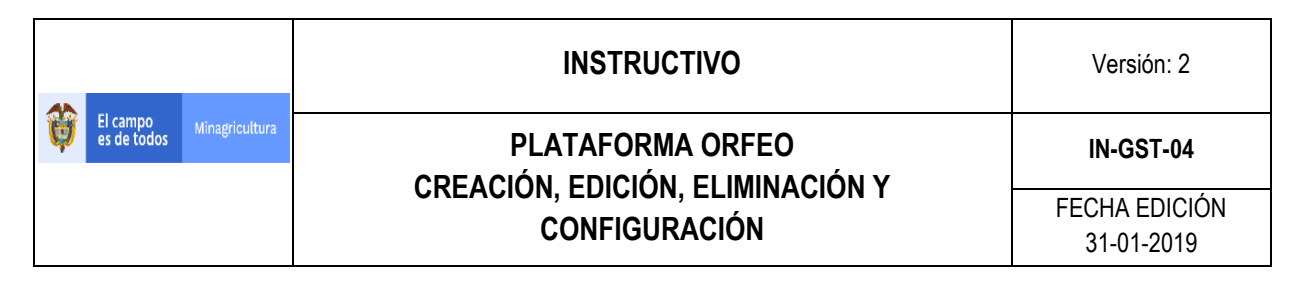

| MinAgricultura<br>Ministerio de Agricult<br>y Desarrollo Rural           | n                                   |                                                                        |                                  |
|--------------------------------------------------------------------------|-------------------------------------|------------------------------------------------------------------------|----------------------------------|
| 0                                                                        | LISTADO DE:                         | USUARIO                                                                | DEPENDENCIA                      |
| Administracion                                                           |                                     | Operadores Infraestructura                                             | Dependencia de Prueba            |
| Consultas     RADICACION                                                 | POR RADICADOS - <u>POR PROCESOS</u> |                                                                        |                                  |
| <u>u</u>                                                                 |                                     | Este reporte genera la cantidad de radicados por usuario. Se puede dis | criminar por tipo de radicación. |
| CARPETAS                                                                 | Tipo de Consulta / Estadistica      | RADICACION - CONSULTA DE RADICADOS POR USUARIO                         | v                                |
| <ul> <li>Entrada(1)</li> <li>Salida(0)</li> </ul>                        | Dependencia                         | Dependencia de Prueba                                                  | v                                |
| Memorando(0)                                                             | Usuario                             | AGRUPAR POR TODOS LOS USUARIOS V                                       |                                  |
| Vo.Bo.(0)     Devueltos(0)                                               | Tipo de Radicado                    | Agrupar por Todos los Tipos de Radicado 🗸                              |                                  |
| <ul> <li>Agendado(0)</li> <li>Agendado</li> </ul>                        | Agrupar por Tipo de Documento       | No Agrupar Por Tipo de Documento                                       | V                                |
| <ul> <li>Vencido(0)</li> <li>Informados(16)</li> </ul>                   | Desde fecha (aaaa/mm/dd)            | 2015/05/03                                                             |                                  |
| Colabora(3)     PERSONALES                                               | Hasta fecha (aaaa/mm/dd)            | 2015/06/03                                                             |                                  |
| 1                                                                        |                                     | Limpiar Generar                                                        |                                  |
| Ministerio de Agricultura<br>y Desarrollo Rural<br>República de Calombia |                                     | Paginas                                                                |                                  |
| Equipo: 172.20.50.52                                                     |                                     |                                                                        |                                  |

→ Luego nos situamos en la casilla de **tipo de consulta / estadística** y se nos despliega un filtro con varias opciones, Procedemos a seleccionar la casilla en el menú desplegable → "RADICADOS ACTUALES EN LA DEPENDENCIA"

| MinAgricultura<br>Ministerio de Agricult<br>y Desarrollo Rural           | va                                                |                                                                                                    |                                      |
|--------------------------------------------------------------------------|---------------------------------------------------|----------------------------------------------------------------------------------------------------|--------------------------------------|
| Administracion                                                           | LISTADO DE:                                       | USUARIO<br>Operadores Infraestructura                                                                                                    | DEPENDENCIA<br>Dependencia de Prueba |
| Consultas<br>RADICACION                                                  | POR RADICADOS - <u>POR PROCESOS</u>               | Este reporte genera la cantidad de radicados por usuario. Se puede discrimina                                                                                                    | ar por tipo de radicación.           |
| CARPETAS                                                                 | Tipo de Consulta / Estadística<br>Dependencia     | RADICACION - CONSULTA DE RADICADOS POR USUARIO<br>RADICACION - CONSULTA DE RADICADOS POR USUARIO<br>RADICACION - ESTADISTICAS POR NEDIO DE RECEPCION-ENVIO                                                                      |                                      |
| alida(0)<br>Iemorando(0)<br>Io.Bo.(0)                                    | Usuario<br>Incluir Usuarios Inactivos             | RADICACION - ESTADISTICAS DE MEDIO ENVIO FINAL DE DOCUMENTOS<br>RADICACION - ESTADISTICAS DE DIGITALIZACION DE DOCUMENTOS<br>RADICADOS DE ENTRADA RECIBIDOS DEL AREA DE CORRESPONDENCIA<br>RADICADOS ACTUALES EN LA DEPENDENCIA |                                      |
| evueltos(0)<br>gendado(0)<br>gendado                                     | Tipo de Radicado<br>Agrupar por Tipo de Documento | REPORTE DE VERLITIENTOS<br>REPORTE PROCESO RADICADOS DE ENTRADA<br>ESTADISTICAS DE DIGITALIZACION<br>DOCUMENTOS RETIFICADOS POR TRO<br>EXPORTENTES POR DEFENDENCIA                                                              | v                                    |
| encido( <b>0</b> )<br>nformados(16)<br>olabora(3)                        | Desde fecha (aaaa/mm/dd)                          | REPORTE PQR<br>EXPEDIENTES POR DEPENDENCIA - CON CANTIDAD DE RADICADOS<br>REPORTE DE PERTINENCIA POR PQR                                                                                                    |                                      |
| PERSONALES                                                               | Hasta techa (aaaa/mm/dd)                          | Limplar Generar                                                                                                    |                                      |
| Ministerio de Agricultura<br>y Desarrollo Rural<br>República de Colombia |                                                   | Paginas                                                                                                    |                                      |

 $\rightarrow$  Luego nos situamos en la casilla **dependencia**, se nos despliega un filtro con las dependencias que se encuentran sobre la plataforma, procedemos a **seleccionar la dependencia** a la que pertenece el usuario a verificar.

|   |                         |                | INSTRUCTIVO      | Versión: 2                  |
|---|-------------------------|----------------|------------------|-----------------------------|
| Å | El campo<br>es de todos | Minagricultura | PLATAFORMA ORFEO | IN-GST-04                   |
|   |                         |                | CONFIGURACIÓN    | FECHA EDICIÓN<br>31-01-2019 |
|   |                         |                |                  |                             |

| tural                               |                                                                                                    |                         |
|-------------------------------------|----------------------------------------------------------------------------------------------------|-------------------------|
| LISTADO DE:                         | USUARIO                                                                                                    | DEPENDENCIA             |
|                                     | Operadores Infraestructura                                                                                        | Dependencia de Prueba   |
| POR RADICADOS - <u>POR PROCESOS</u> |                                                                                                    |                         |
| -                                   | Este reporte genera la cantidad de radicados por usuario. Se puede discriminar                                    | por tipo de radicación. |
| S Tipo de Consulta / Estadistica    | RADICACION - CONSULTA DE RADICADOS POR USUARIO                                                                    | ]                       |
| Dependencia                         | Dependencia de Prueba                                                                                             | <b>v</b>                |
| Usuario                             | Todas las Dependencias<br>AGRONET                                                                                 | ^                       |
| Incluir Usuarios Inactivos          | CIE                                                                                                    |                         |
| The de Baltinda                     | Dependencia de Prueba                                                                                             |                         |
| npo de Radicado                     | DESPACHO DEL VICEMINISTRO DE DESARROLLO RURAL                                                                     |                         |
| Agrupar por Tipo de Documento       | DESPACHO MINISTRO                                                                                                 |                         |
|                                     | DESPACHO VICEMINISTRO<br>DESPACHO VICEMINISTRO DE ASUNTOS ACRODECUARIOS                                           |                         |
| Desde fecha (aaaa/mm/dd)            | DIRECCION DE CADENAS AGRICOLAS Y FORESTALES                                                                       |                         |
|                                     | DIRECCION DE CADENAS PECUARIAS PESQUERAS Y ACUICOLAS                                                              |                         |
| Hasta fecha (aaaa/mm/dd)            | DIRECCION DE CADENAS PRODUCTIVAS<br>DIRECCION DE CADACIDADES PRODUCTIVAS Y CENERACION DE INCRESOS                 |                         |
|                                     | DIRECCION DE COMERCIO Y FINANCIAMIENTO                                                                            |                         |
|                                     | DIRECCION DE DESARROLLO RURAL                                                                                     |                         |
|                                     | DIRECCION DE DESARROLLO TECNOLOGICO Y PROTECCION SANITARIA<br>DIRECCION DE EINANCIANTENTO Y RIESCOS ACRODECUARIOS |                         |
|                                     | DIRECCION DE CENTION DE BIENES PUBLICOS RURALES                                                                   |                         |
|                                     | DIRECCION DE INNOVACION DESARROLLO TECNOLOGICO Y PROTECCION SA                                                    | INITARIA                |

 $\rightarrow$  Luego nos situamos en la casilla **usuario**, se nos despliega un listado de los usuarios que conforman esta dependencia, procedemos a **seleccionar el usuario** a verificar. Hacemos clic en el botón generar y nos aparecerá cuantos radicados tiene.

Cuando se hace la verificación y el usuario no tiene radicados adjuntos nos aparecerá la siguiente pantalla:

| MinAgricultura<br>Ministerio de Agricultur<br>y Desarrollo Rural         | •                                  |                                                                  | ð-i                                   |                       | È M X     |
|--------------------------------------------------------------------------|------------------------------------|------------------------------------------------------------------|---------------------------------------|-----------------------|-----------|
| <b>O</b>                                                                 | LISTADO DE:                        | USUARIO                                                          |                                       | DEPENDENCIA           |           |
| Administracion                                                           |                                    | Operadores Infraestructura                                       |                                       | Dependencia de Prueba |           |
| + Consultas                                                              | POR RADICADOS - POR PROCESOS       |                                                                  |                                       |                       |           |
| Padicación Radicación                                                    |                                    | Este reporte genera la cantidad de radicados por usuario. Se pue | de discriminar por tipo de radicació: | n.                    |           |
| CARPETAS                                                                 | Tipo de Consulta / Estadistica     | RADICACION - CONSULTA DE RADICADOS POR USUARIO                   | <b>v</b>                              |                       |           |
| • Entrada(1)                                                             | Dependencia                        | Dependencia de Prueba                                            | v                                     |                       |           |
| Salida(0)     Memorando(0)     Vo Ba (0)                                 | Usuario Incluir Usuarios Inactivos | Operadores Infraestructura v                                     |                                       |                       |           |
| Devueltos(0)                                                             | Tipo de Radicado                   | Agrupar por Todos los Tipos de Radicado 🗸                        |                                       |                       |           |
| <ul> <li>Agendado(0)</li> <li>Agendado</li> </ul>                        | Agrupar por Tipo de Documento      | No Agrupar Por Tipo de Documento                                 | <b>v</b>                              |                       |           |
| <ul><li>Vencido(0)</li><li>Informados(16)</li></ul>                      | Desde fecha (aaaa/mm/dd)           | 2015/05/03                                                       |                                       |                       |           |
| Colabora(3)                                                              | Hasta fecha (aaaa/mm/dd)           | 2015/06/03                                                       |                                       |                       |           |
| + PERSONALES                                                             |                                    | Limpiar Generar                                                  |                                       |                       |           |
|                                                                          |                                    |                                                                  |                                       |                       |           |
| Ministario de Agricultara<br>y Desarrollo Raral<br>República de Colombia |                                    | Abrie Aschive CCV                                                |                                       |                       |           |
| Equipo: 172.20.50.52                                                     | #                                  | Dependencia 🗸                                                    | Usuario                               |                       | Radicados |
|                                                                          |                                    | NO se Encontraron Resultado                                      | 5                                     |                       |           |
|                                                                          |                                    |                                                                  |                                       |                       |           |

Si el usuario tiene radicados aún, se envía un correo con la imagen anexa de los radicados que tiene aún asignados para proceder a realizar la modificación de cambio de dependencia o eliminación y desactivación de la cuenta.

#### 2.8. Creación de municipios.

→Ingresamos en administración→municipios:

| Ah |                         |                | INSTRUCTIVO | Versión: 2                  |
|----|-------------------------|----------------|-------------|-----------------------------|
| â  | El campo<br>es de todos | Minagricultura |             | IN-GST-04                   |
|    |                         |                |             | FECHA EDICIÓN<br>31-01-2019 |

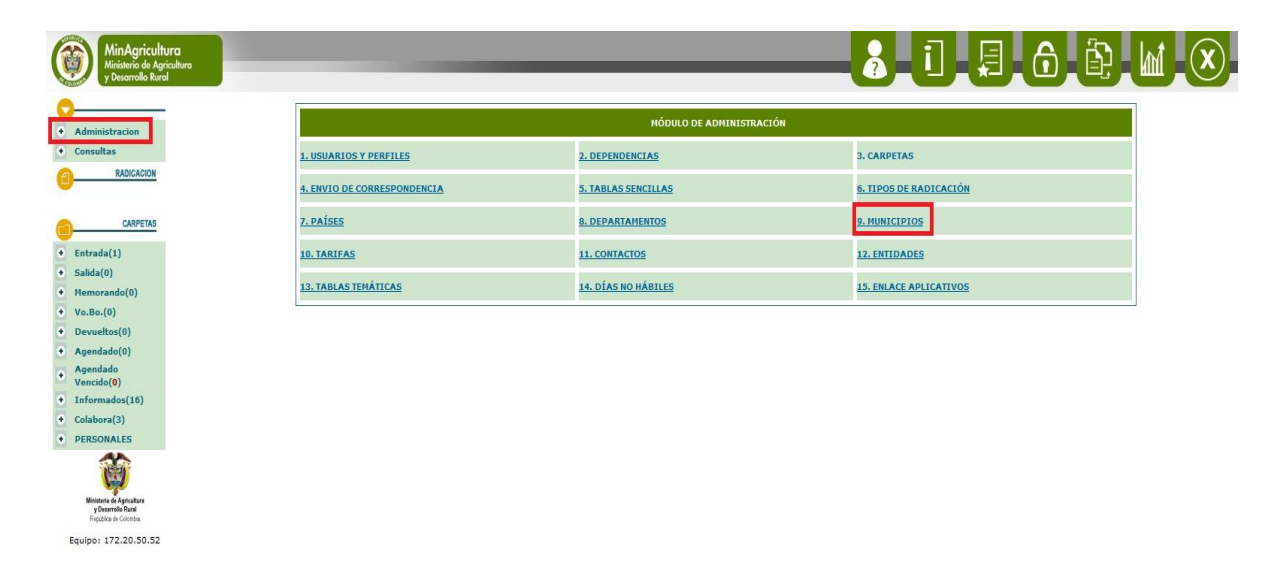

Al ingresar a esta opción nos aparecerá la siguiente plantilla:

| MinAgricultura<br>Ministerio de Agricultura<br>y Desarrollo Rural |               | _                             |                               |
|-------------------------------------------------------------------|---------------|-------------------------------|-------------------------------|
|                                                                   |               |                               | ADMINISTRADOR DE MUNICIPIOS   |
| iltas 1.                                                          | Seleccione Co | ntinente                      | << seleccione >> v            |
| RADIGACION 2.                                                     | Seleccione Pa | iis                           | << 5eleccione Continente >> v |
| 3.                                                                | Seleccione D  | ito.                          | << Seleccione País >> V       |
| CARPETAS 4.                                                       | Seleccione M  | unicipio.                     | << Seleccione Dpto >> v       |
| da(1)                                                             | Ingrese códiç | jo del Municipio.             |                               |
| (0)                                                               | Ingrese nom   | bre del Municipio.            |                               |
| 5.<br>(0)                                                         | Homologa pre  | ecios de envio local con otra | <pre></pre>                   |
| eltos(0)                                                          | ciudad?       |                               |                               |
| dado(0)                                                           | Seleccione és | ta                            | << SELECCIONE >> V V V V      |
| dado<br>do(0)                                                     |               | Listado                       | Agregar Modificar Eliminar    |
| mados(16)                                                         |               |                               |                               |
| ora(3)                                                            |               |                               |                               |
| ONALES                                                            |               |                               |                               |
| the in Application<br>and the of Columnia<br>17.2.2.0.50.52       |               |                               |                               |

En la casilla de seleccione continente, procederemos a escoger América:

| MinAgricultura<br>Ministerio de Agricultura<br>y Desarrollo Rural |                          |                                                                        |
|-------------------------------------------------------------------|--------------------------|------------------------------------------------------------------------|
| A Administrazion                                                  |                          | Administrador de municipios                                            |
| Consultas                                                         | 1. Seleccione Continente | < <seleccione>&gt; v</seleccione>                                      |
| RADICACION                                                        | 2. Seleccione País       | < <pre>&lt;<seleccione>&gt;  AMERICA te &gt;&gt; v </seleccione></pre> |
|                                                                   | 3. Seleccione Dpto.      |                                                                        |
| CARPETAS                                                          | 4. Seleccione Municipio. | < <selectione dpto="">&gt; v</selectione>                              |
| 0 51 1 (0)                                                        |                          |                                                                        |

En la casilla de seleccione país, procedemos a escoger **Colombia**.

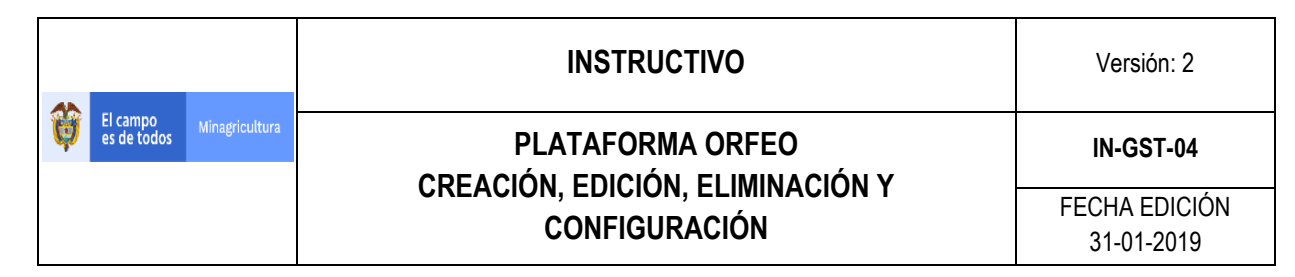

| C   | MinAgricult<br>Ministerio de Agr<br>y Desarrollo Ruro | ura<br>ricultura<br>al |    |                                | _                    | _                               | <b>8</b> _1, <b>9</b> ,6,₿ |  |
|-----|-------------------------------------------------------|------------------------|----|--------------------------------|----------------------|---------------------------------|----------------------------|--|
| 0   |                                                       |                        |    |                                |                      | ADMIN                           | NISTRADOR DE MUNICIPIOS    |  |
| •   | Administración<br>Consultas                           |                        | 1. | Seleccione Continent           | te                   | AMERICA 🗸                       |                            |  |
| 1   | RADICACION                                            |                        | 2. | Seleccione País                |                      | << Seleccione >>                | v                          |  |
|     |                                                       |                        | з. | Seleccione Dpto.               |                      | << Seleccione >><br>BRASIL      |                            |  |
| 0   | CARPETAS                                              |                        | 4. | Seleccione Municipio           |                      | CHILE                           |                            |  |
| •   | Entrada(1)                                            |                        |    | Ingrese código del M           | unicipio.            | COSTA RICA<br>ECUADOR           | -                          |  |
| •   | Salida(0)<br>Memorando(0)                             |                        | _  | Ingrese nombre del             | Municipio.           | ESTADOS UNIDOS<br>GUATEMALA     |                            |  |
| •   | Vo.Bo.(0)                                             |                        | 5. | Homologa precios de<br>ciudad? | envio local con otra | GUYANA<br>HONDURAS              |                            |  |
| •   | Devueltos(0)<br>Agendado(0)                           |                        |    | Seleccione ésta                |                      | MÉXICO<br>PANAMA                | vv                         |  |
| •   | Agendado<br>Vencido( <b>0</b> )                       |                        |    |                                | Listado              | REPUBLICA DOMINICANA<br>URUGUAY | Modificar Eliminar         |  |
| • 1 | Informados(16)                                        |                        |    |                                |                      | VENEZUELA                       |                            |  |

En la casilla de seleccione departamento, procederemos a escoger el departamento que esta **enlazado al municipio** que se creara:

| MinAgricultura<br>Ministerio de Agricultura<br>y Desarrollo Rural                                                                                                    |                                                                        |         |
|----------------------------------------------------------------------------------------------------|------------------------------------------------------------------------|---------|
|                                                                                                    | ADMINISTRADOR DE MINISTRADOR                                           |         |
| Administracion                                                                                                    |                                                                        |         |
| Consultas                                                                                                    |                                                                        |         |
| RADIGACIÓN                                                                                                    | 2. Seleccione Pais COLONBIA V                                          |         |
| CADDETAS                                                                                                    | 3. Seleccione Dpto.                                                    |         |
| CAREINS                                                                                                    | 4. Seleccione Municipio. TODOS D.C.                                    |         |
| Intrada(1)                                                                                                    | Ingrese código del Municipio. BOLIVAR<br>BOYACA                        |         |
| lemorando(0)                                                                                                    | Ingrese nombre del Municipio.                                          |         |
| Vo.Bo.(0)                                                                                                    | 5. Homologa precios de envio local con otra CAUCA                      |         |
| Devueltos(0)                                                                                                    | Ciudad? CESAR<br>CORDOBA                                               |         |
| Agendado(0)                                                                                                    | CUNDINAMARCA CHOCO                                                     |         |
| Agendado<br>Vencido(0)                                                                                                    | Listado HUILA Modificar Elimin                                         | ar      |
| Informados(16)                                                                                                    | HAGDALENA<br>ANTIOOLITA                                                |         |
| Colabora(3)                                                                                                    | META                                                                   |         |
| PERSONALES                                                                                                    | NAKINO<br>NORTE DE SANTANDER                                           |         |
|                                                                                                    | QUINDIO                                                                |         |
| y Desarrollo Rural                                                                                                    |                                                                        |         |
| Administracion                                                                                                    | 1 Selections Continents                                                |         |
| onsultas                                                                                                    |                                                                        |         |
| REDIGACIÓN                                                                                                    | Z. Seleccione País COLOMBIA V                                          |         |
| CADDETAD                                                                                                    | 3. Seleccione Dpto. CALDAS v                                           |         |
| GARTEINS                                                                                                    | 4. Seleccione Municipio.                                               |         |
| ntrada(1)                                                                                                    | Ingrese código del Municipio. AGUADAS                                  |         |
| alida(0)                                                                                                    | ANSERMA<br>Ingrese nombre del Municipio. ARANZAZU                      |         |
| o.Bo.(0)                                                                                                    | 5. BELALCAZAR<br>Homologa precios de envio local con otra<br>CHINCHINA |         |
| evueltos(0)                                                                                                    | ciudad? FILADELFIA                                                     |         |
| gendado(0)                                                                                                    | Seleccione ésta                                                        |         |
| gendado<br>encido(0)                                                                                                    | Listado HANIZALES Jar Modificar Elimin                                 | <b></b> |
| nformados(16)                                                                                                    | MARMATO<br>MARQUETALIA                                                 |         |
| olabora(3)                                                                                                    | MARULANDA<br>NEIRA                                                     |         |
| PERSONALES                                                                                                    | NORCASIA                                                               |         |
| The second second secon | PALESTINA                                                              |         |
| Ministerio de Auriculturo                                                                                                    | PENSILVANIA<br>RIOSUCIO Y                                              |         |
| y Desarrollo Raral<br>República de Colombia                                                                                                    |                                                                        |         |
| uipo: 172.20.50.52                                                                                                    |                                                                        |         |

→ Se ingresa el código del municipio asignado.

| Ah |                         |                | INSTRUCTIVO      | Versión: 2                  |
|----|-------------------------|----------------|------------------|-----------------------------|
| Ŭ  | El campo<br>es de todos | Minagricultura | PLATAFORMA ORFEO | IN-GST-04                   |
|    |                         |                | CONFIGURACIÓN    | FECHA EDICIÓN<br>31-01-2019 |

En este caso se asigna el número 1 ya que así lo indica el **personal de gestión documental**, aunque también se puede verificar el código que otorga el **DANE** mediante el siguiente enlace: <u>http://geoportal.dane.gov.co:8084/Divipola/</u>:

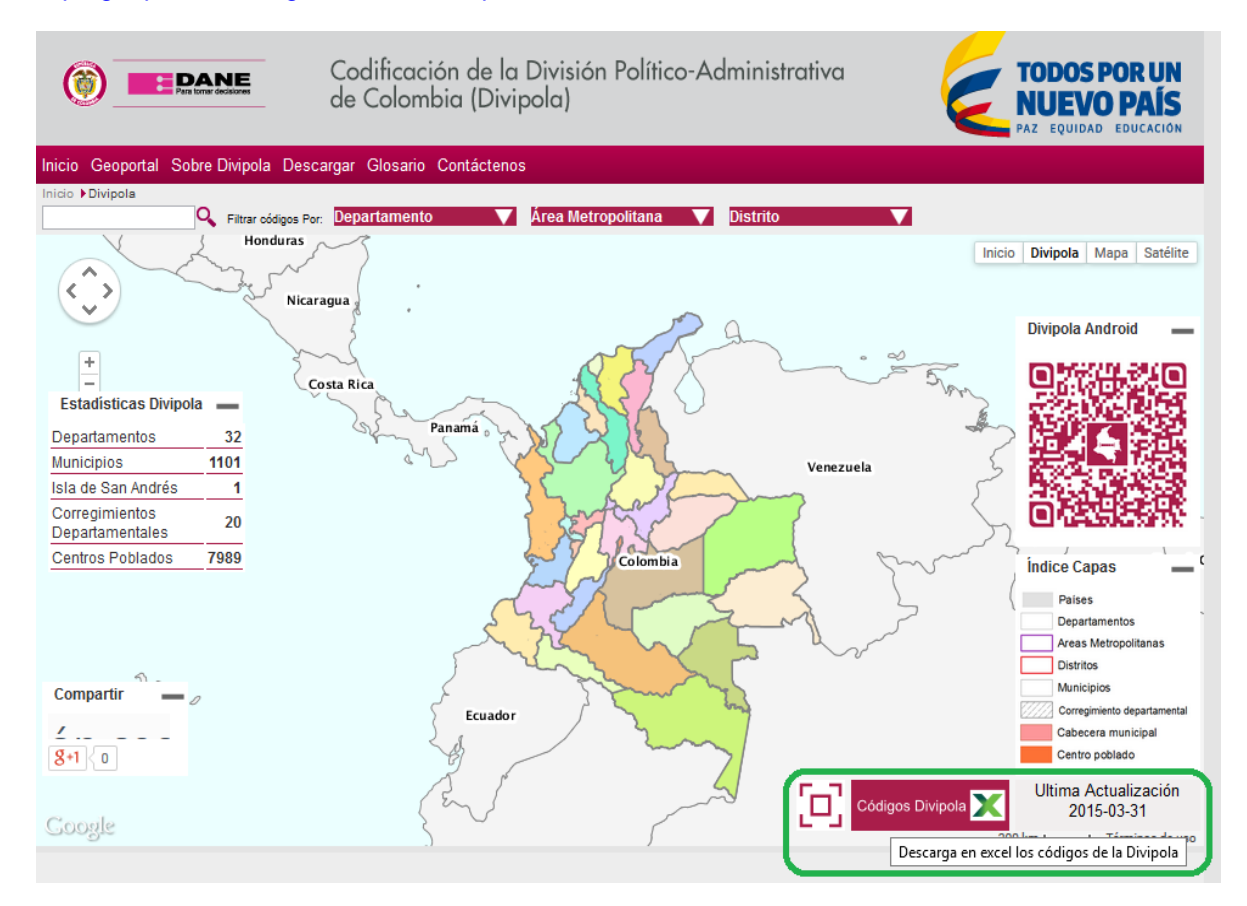

Se descarga el archivo llamado "Codigos Divipola", en la cual se realiza la verificación del código asignado.

Al abrir el archivo se filtra mediante la columna **Nombre Departamento** y se busca el nombre a través de la columna **Nombre Municipio**, el municipio el cual se va agregar a la plataforma.

Al ubicar el municipio, se verifica en la columna **Código Municipio** que el código generado (en este caso **"17001"**), corresponda con el número que asignaron con anterioridad.

Se debe tener en cuenta los últimos 3 dígitos el cual va a ser el código a ingresar en la plataforma.

|                                     |                                                                               | I                           |
|-------------------------------------|-------------------------------------------------------------------------------|-----------------------------|
|                                     | INSTRUCTIVO                                                                   | Versión: 2                  |
| El campo<br>es de todos Minagricult |                                                                               | IN-GST-04                   |
|                                     | CONFIGURACIÓN                                                                 | FECHA EDICIÓN<br>31-01-2019 |
|                                     | Codificación de la División Político-Administrativa<br>de Colombia (Divipola) |                             |
|                                     |                                                                               |                             |

Nombre Centro Poblado

MANIZALES

ALTO DE LISBOA

BAJO TABLAZO

LA CABAÑA

KILOMETRO 41-COLOMBIA

LA CUCHILLA DEL SALADO

T

Códificación Municipios y Centros Poblados 2015

Longitud

-75,4904150625

-75,5925693073

-75,6636378886

-75,5370875918

-75,5893052221

-75,5379901901

La

50

5,1

5,1

5,0

5,0

5,1

5.0

Tipo Centro Poblado

CABECERA MUNICIPAL (CM)

CORREGIMIENTO MUNICIPAL (C)

CENTRO POBLADO (CP)

CENTRO POBLADO (CP)

CENTRO POBLADO (CP)

CENTRO POBLADO (CP)

| En este caso | o, corresponde a | al digito a | asignado v | / se agrega | según la solicitud. |
|--------------|------------------|-------------|------------|-------------|---------------------|
|              | ,                |             |            |             |                     |

Nombre Municipio

MANIZALES

MANIZALES

MANIZALES

MANIZALES

MANIZALES

MANIZALES

-----

Código Centro

oblado

17001000

17001001

17001002

17001003

17001004

17001005

Nombre Departamento

CALDAS

CALDAS

CALDAS

CALDAS

CALDAS

CALDAS

-----

Código Municipio

17001

17001

17001

17001

17001

17001

5-700

Código

17

17

17

17

17

....

Departame 17

| MinAgricultura<br>Ministerio de Agricultura<br>y Desarrollo Rural |    |                                                     |                                   |  |
|-------------------------------------------------------------------|----|-----------------------------------------------------|-----------------------------------|--|
|                                                                   |    |                                                     | ADMINISTRADOR DE HUNICIPIOS       |  |
| Administración     Consultas                                      | 1. | Seleccione Continente                               | AMERICA V                         |  |
| RADICACION                                                        | 2. | Seleccione País                                     | COLOMBIA                          |  |
| -                                                                 | з. | Seleccione Dpto.                                    | CALDAS v                          |  |
| CARPETAS                                                          | 4. | Seleccione Municipio.                               | MANIZALES                         |  |
| • Entrada(1)                                                      |    | Ingrese código del Municipio.                       | 1                                 |  |
| + Salida(0)                                                       |    | Ingrese nombre del Municipio.                       | MANIZALES                         |  |
| <ul> <li>Vo.Bo.(0)</li> </ul>                                     | 5. | Homologa precios de envio local con otra<br>ciudad? | <pre>&lt; seleccione &gt; v</pre> |  |
| Devueltos(0)                                                      |    | Seleccione ésta                                     | << SELECCIONE >> V V V            |  |
| Agendado(0)     Agendado     Vencido(0)                           |    | Listado                                             | Agregar Hodificar Eliminar        |  |

En la casilla de homologa precios de envió local con otra ciudad, esto se configura según los requerimientos de la creación del municipio.

| MiniAgricultura<br>Ministerio de Agricultura<br>y Desarrollo Rural |                                                        |   |
|--------------------------------------------------------------------|--------------------------------------------------------|---|
|                                                                    | ADMINISTRADOR DE MUNICIPIOS                            |   |
| Administracion     Consultas                                       | 1. Seleccione Continente AMERICA v                     |   |
| RADICACION                                                         | 2. Seleccione País COLOMBIA                            |   |
| •                                                                  | 3. Seleccione Dpto. CALDAS                             |   |
| CARPETAS                                                           | 4. Seleccione Municipio. MANIZALES V                   | 1 |
| Entrada(1)                                                         | Ingrese código del Municipio.                          |   |
| <ul> <li>Salida(0)</li> <li>Memorando(0)</li> </ul>                | Ingrese nombre del Municipio. MANIZALES                |   |
| • Vo.Bo.(0)                                                        | 5. Homologa precios de envio local con otra<br>ciudad? |   |
| Devueltos(0)                                                       | Selercione écta                                        | - |
| <ul> <li>Agendado(0)</li> <li>Agendado<br/>Vencido(0)</li> </ul>   | Listado Agregar Modificar Eliminar                     |   |
| A Informadoc(16)                                                   |                                                        |   |

→Hacemos clic en agregar y ya queda creado nuestro municipio:

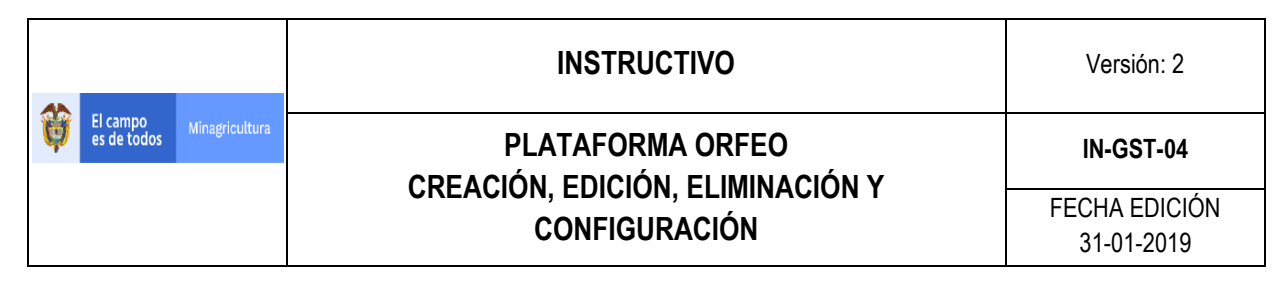

|   | MinAgricult<br>Ministerio de Agr<br>y Desarrollo Ruro | ra<br>cultura |    | -                                        |                             | la |
|---|-------------------------------------------------------|---------------|----|------------------------------------------|-----------------------------|----|
| 6 | Administration                                        |               |    |                                          | ADMINISTRADOR DE MUNICIPIOS |    |
| • | Consultas                                             |               | 1. | Seleccione Continente                    | AMERICA                     |    |
| e | RADICACION                                            |               | 2. | Seleccione País                          | COLOMBIA                    |    |
|   |                                                       |               | з. | Seleccione Dpto.                         | CALDAS                      |    |
| Ę | CARPETAS                                              |               | 4. | Seleccione Municipio.                    | MANIZALES                   |    |
| ٠ | Entrada(1)                                            |               |    | Ingrese código del Municipio.            | 1                           |    |
| • | Salida(0)<br>Memorando(0)                             |               |    | Ingrese nombre del Municipio.            | MANIZALES                   |    |
| • | Vo.Bo.(0)                                             |               | 5. | Homologa precios de envio local con otra | < seleccione > v            |    |
| ٠ | Devueltos(0)                                          |               |    | Seleccione ésta                          | << SELECCTONE >> V V V      |    |
| • | Agendado(0)<br>Agendado<br>Vencido( <b>0</b> )        |               |    | Listado                                  | Agregar Hodificar Eliminar  |    |

## 2.9. Creación Tablas Temáticas.

→Ingresamos a administración del Orfeo→Tablas Temáticas:

| MinAgricultura<br>Ministerio de Agricultura<br>y Desarrollo Rural                                                                                                    | -                           | _                      |                        |  |
|----------------------------------------------------------------------------------------------------|-----------------------------|------------------------|------------------------|--|
| Administracion                                                                                                    |                             | MÓDULO DE ADMINISTRACI | IÓN                    |  |
| Consultas                                                                                                    | 1. USUARIOS Y PERFILES      | 2. DEPENDENCIAS        | 3. CARPETAS            |  |
| RADICACION                                                                                                    | 4. ENVIO DE CORRESPONDENCIA | 5. TABLAS SENCTLLAS    | 6. TIPOS DE RADICACIÓN |  |
| CARPETAS                                                                                                    | 7. PAÍSES                   | 8. DEPARTAMENTOS       | 9. MUNICIPIOS          |  |
| • Entrada(1)                                                                                                    | 10. TARIFAS                 | 11. CONTACTOS          | 12. ENTIDADES          |  |
| Salida(0)     Memorando(0)                                                                                                    | 13. TABLAS TEMÁTICAS        | 14. DÍAS NO HÁBILES    | 15. ENLACE APLICATIVOS |  |
| Vo.Bo.(0)     Devuelhos(0)     Agendado     Vencido(0)     Informados(16)     al.                                                                                                    |                             |                        |                        |  |
| Colabora(3)     PERSONALES     With a specific and specific and s |                             |                        |                        |  |

Nos aparecerá el siguiente menú de configuración donde veremos cómo podemos asignar una tabla temática:

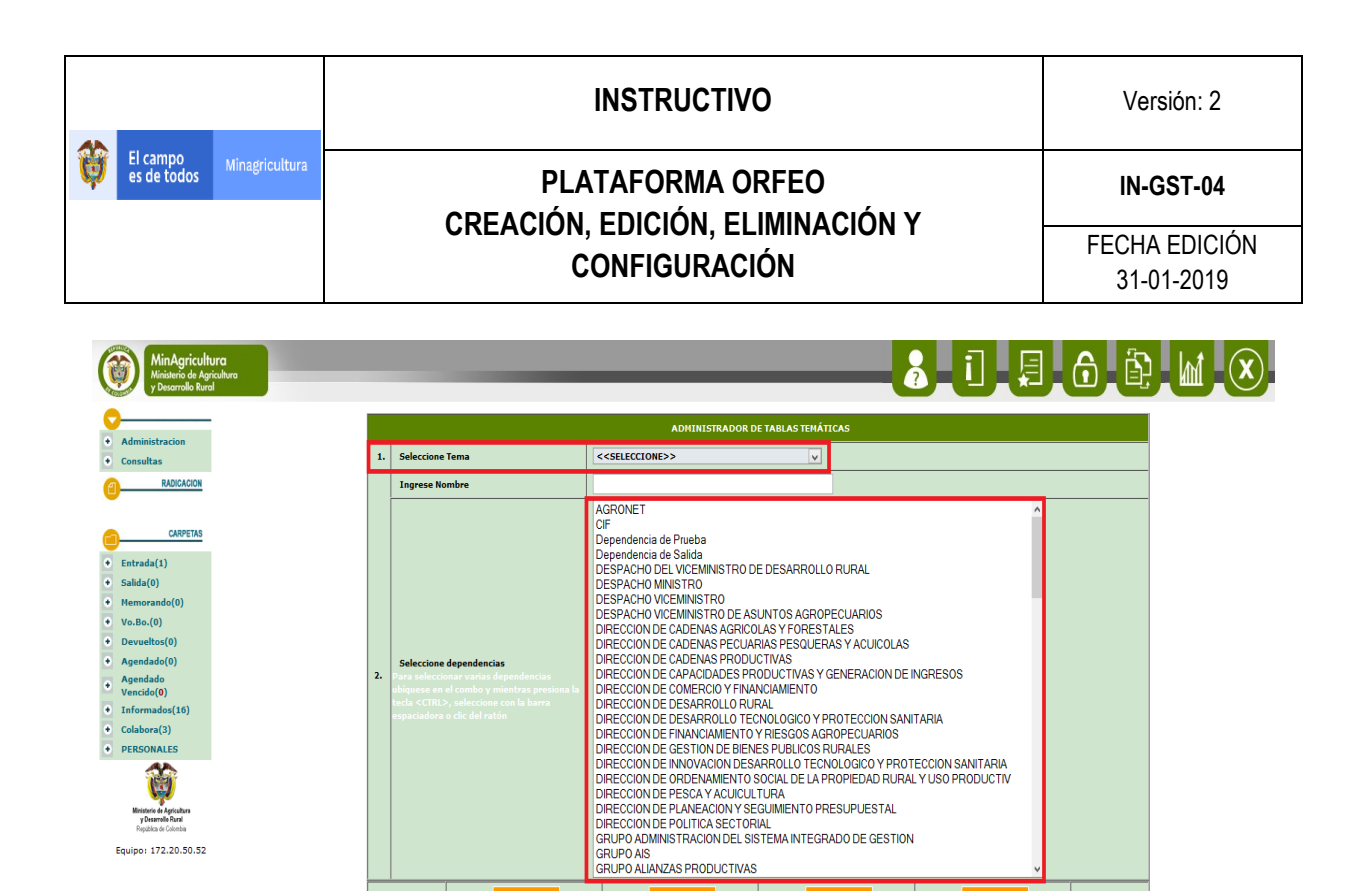

Se selecciona dentro del menú **seleccione tema**, el área a la cual se le van a asignar la tabla o tablas temáticas, si es el caso que se desee seleccionar más de 1 tema se tiene presionada la tecla **Control+Clic** sin soltar esta tecla a los diferentes temas que se van a seleccionar, algo a tener en cuenta es que si ingresamos a un área que ya tiene temas configurados y haya que seleccionar otro **siempre hay que tener oprimida la tecla de control** para no deseleccionar los demás temas, luego de ya tener los temas seleccionados para su asignación.

Por último, se procede a dar clic en el menú de agregar y ya nuestras tablas quedaran configuradas:

| Ministerio de Agricultura<br>y Desarrollo Rural                                                                                                    |                                                                                                    |                                                                                                    |
|----------------------------------------------------------------------------------------------------|----------------------------------------------------------------------------------------------------|----------------------------------------------------------------------------------------------------|
| acion                                                                                                    |                                                                                                    | IDMINISTRADOR DE TABLAS TENÁTICAS                                                                                                    |
| 1. Seleccio                                                                                                    | ccione Tema Agro Ingreso Seg                                                                                                    | ro v                                                                                                    |
| Ingrese                                                                                                    | rese Nombre Agro Ingreso Seg                                                                                                    | on                                                                                                    |
| CAVETUS<br>ada(1)<br>ig(0)<br>norando(0)<br>Bo(0)<br>methos(0)<br>midado<br>primados(16)<br>teora(3)<br>SONALES<br>SONALES<br>Des figures is during<br>teoris at during<br>teoris at d | ccione dependencias<br>ccione dependencias<br>decenar unan elementa predicto<br>conse dependencias<br>decenar unan elementa predicto<br>DIRECCION DE<br>DIRECCION DE<br>DI | Aneba Shida VICEKINISTRO DE DESARROLLO RURAL STRO VICEKINISTRO DE DESARROLLO RURAL STRO MINISTRO DE DESARROLLO RURAL STRO MINISTRO DE ASUNTOS AGROPECULARIOS ADENAS PECUARIAS PESOUERAS Y ACUICOLAS ADENAS PECUARIAS PESOUERAS Y ACUICOLAS APACIDADES PRODUCITIVAS PACIDADES PRODUCITIVAS PACIDADES PACIDADES PRODUCITIVAS PACIDADES PACIDADES PACI |

### 2.10. Administración Países.

 $\rightarrow$ Ingresamos a administración del Orfeo  $\rightarrow$  Países.

| Ah |                         |                | INSTRUCTIVO                                       | Versión: 2                  |
|----|-------------------------|----------------|---------------------------------------------------|-----------------------------|
| Ų  | El campo<br>es de todos | Minagricultura |                                                   | IN-GST-04                   |
|    |                         |                | CREACION, EDICION, ELIMINACION Y<br>CONFIGURACIÓN | FECHA EDICIÓN<br>31-01-2019 |

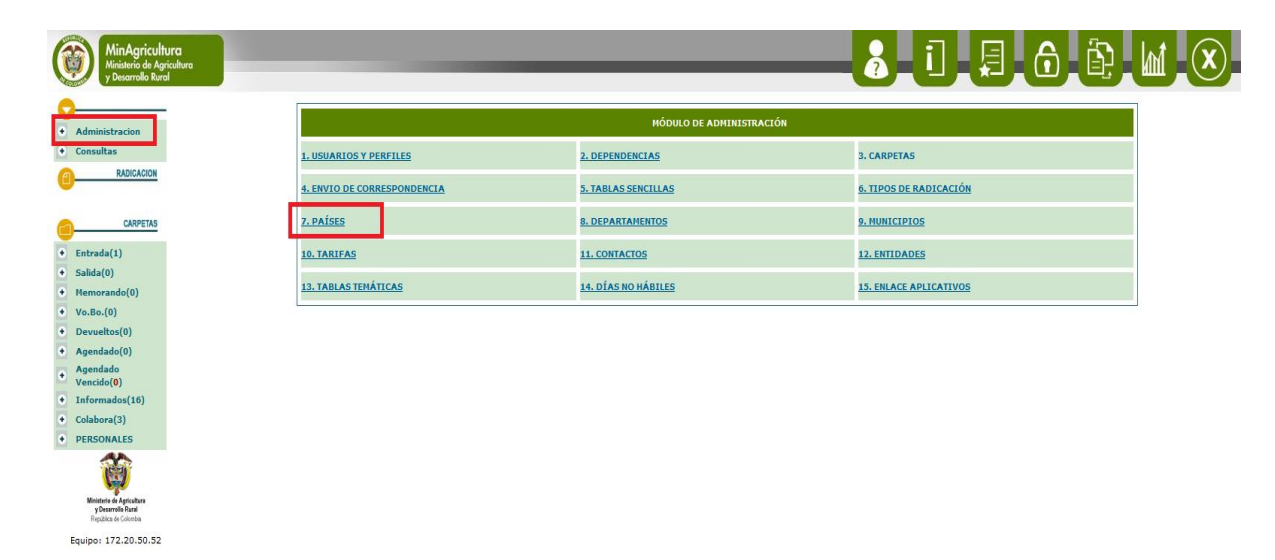

Registrar los datos que aparecen en el formulario y hacer clic en Agregar.

| ultura<br>Agricultura<br>Rural |                                                  |                                                           |          |
|--------------------------------|--------------------------------------------------|-----------------------------------------------------------|----------|
|                                |                                                  | ADMINISTRADOR DE PAISES                                   | 1        |
| 1.                             | Seleccione Continente                            | AMERICA                                                   |          |
| <u>N</u> 2.                    | Seleccione País                                  | COLOMBIA                                                  |          |
|                                | Ingrese código de país                           | 170                                                       |          |
| 3.                             | Ingrese nombre país                              | COLOMBIA                                                  |          |
| NOT                            | TA: Para una estandarización en los códigos de p | países utilicemos los sugeridos por la ISO. <u>enlace</u> |          |
|                                | Listado                                          | Agregar Modificar                                         | Eliminar |
|                                |                                                  |                                                           |          |
|                                |                                                  |                                                           |          |
|                                |                                                  |                                                           |          |
|                                |                                                  |                                                           |          |
|                                |                                                  |                                                           |          |
|                                |                                                  |                                                           |          |
|                                |                                                  |                                                           |          |
|                                |                                                  |                                                           |          |
|                                |                                                  |                                                           |          |

# 2.11. Enlaces Aplicativos.

La opción Enlace Aplicativos, nos permite asociar módulos que se sean vinculados al aplicativo a las dependencias.

 $\rightarrow$ Ingresamos a administración del Orfeo  $\rightarrow$  Enlaces Aplicativos.

|                                                                | IN                          | ISTRUCTIVO               |                        | Versić            | on: 2          |
|----------------------------------------------------------------|-----------------------------|--------------------------|------------------------|-------------------|----------------|
| El campo<br>es de todos Minagricultura                         | PLATAFORMA ORFEO            |                          |                        |                   | T-04           |
|                                                                | CREACION, E                 | NFIGURACIÓN              | • •                    | FECHA E<br>31-01- | DICIÓN<br>2019 |
| MinAgricultura<br>Miniatrio de Agricultura<br>y Decarado Burel |                             |                          |                        | <u>6</u>          |                |
| Administracion                                                 |                             | MÓDULO DE ADMINISTRACIÓN |                        |                   |                |
| Consultas                                                      | 1. USUARIOS Y PERFILES      | 2. DEPENDENCIAS          | 3. CARPETAS            |                   |                |
|                                                                | 4. ENVIO DE CORRESPONDENCIA | 5. TABLAS SENCILLAS      | 6. TIPOS DE RADICACIÓN |                   |                |
| CARPETAS                                                       | 7. PAÍSES                   | 8. DEPARTAMENTOS         | 9. MUNICIPIOS          |                   |                |
| • Entrada(1)                                                   | 10. TARIFAS                 | 11. CONTACTOS            | 12. ENTIDADES          | 5                 |                |
| Salida(0)     Memorando(0)     Vo Bo (0)                       | 13. TABLAS TEMÁTICAS        | 14. DÍAS NO HÁBILES      | 15. ENLACE APLICATIVOS |                   |                |

La imagen ejemplifica el caso de vinculación del Módulo WEB PQR que fue asociado a la dependencia Atención al ciudadano.

| MinAgricultura<br>Ministerio de Agricultura<br>y Desarrollo Rural                              |    |                |                  | _            |                      | _              | _            | 2 <b>.</b> ] | E. | <b>d</b> |
|------------------------------------------------------------------------------------------------|----|----------------|------------------|--------------|----------------------|----------------|--------------|--------------|----|----------|
| Administracion                                                                                 |    |                |                  | ٨            | DMINISTRADOR DE APLI | CATIVOS ENLAZA | NDOS A ORFEO |              |    |          |
| Consultas                                                                                      | 1  | 1. Aplicativo: |                  | Modulo WEB F | QR y                 |                |              |              |    |          |
| RADICACION                                                                                     |    | Código :       |                  | 1            | ]                    |                |              |              |    |          |
|                                                                                                |    | Nombre :       |                  | Modulo WEB   | PQR                  |                |              |              |    |          |
| CARPETAS                                                                                       | 2. | Estado :       |                  | Activa       | ¥                    |                |              |              |    |          |
| Entrada(1)                                                                                     |    | Dependenc      | ia Responsable : | GRUPO ATEN   | CIÓN AL CIUDADANO    |                |              | ¥            |    |          |
| Salida(0)                                                                                      |    |                | Listado          | Age          | egar                 | Modificar      |              | Eliminar     |    | ĺ        |
| Vo.Bo.(0)                                                                                      |    |                |                  |              |                      |                | <b>.</b>     |              |    |          |
| Devueltos(0)                                                                                   |    |                |                  |              |                      |                |              |              |    |          |
| Agendado(0)                                                                                    |    |                |                  |              |                      |                |              |              |    |          |
| Agendado<br>Vencido(0)                                                                         |    |                |                  |              |                      |                |              |              |    |          |
| Informados(16)                                                                                 |    |                |                  |              |                      |                |              |              |    |          |
| Colabora(3)                                                                                    |    |                |                  |              |                      |                |              |              |    |          |
| PERSONALES                                                                                     |    |                |                  |              |                      |                |              |              |    |          |
| Ministris de Astozatura<br>y Desarrollo Raul<br>República de Columbia<br>Equipor: 172.20.50.52 |    |                |                  |              |                      |                |              |              |    |          |

### 2.12. Creación de Departamentos.

 Agendado(0)
 Agendado Vencido(0)
 Informados(16
 Colabora(3)

ð

Equipo: 172.20.50.52

→Ingresamos en administración→Departamentos:

|                                        | INSTRUCTIVO      | Versión: 2                  |
|----------------------------------------|------------------|-----------------------------|
| El campo<br>es de todos Minagricultura | PLATAFORMA ORFEO | IN-GST-04                   |
|                                        | CONFIGURACIÓN    | FECHA EDICIÓN<br>31-01-2019 |

|                             | MÓDULO DE ADMINISTRAC | zón                    |
|-----------------------------|-----------------------|------------------------|
| 1. USUARIOS Y PERFILES      | 2. DEPENDENCIAS       | 3. CARPETAS            |
| 4. ENVIO DE CORRESPONDENCIA | 5. TABLAS SENCILLAS   | 6. TIPOS DE RADICACIÓN |
| 7. PAÍSES                   | 8. DEPARTAMENTOS      | 9. MUNICIPIOS          |
| 10. TARIFAS                 | 11. CONTACTOS         | 12. ENTIDADES          |
| 13. TABLAS TEMÁTICAS        | 14. DÍAS NO HÁBILES   | 15. ENLACE APLICATIVOS |
|                             |                       |                        |

Al ingresar a esta opción nos aparecerá la siguiente plantilla:

| MiniAgricultura<br>Ministerio de Agricultura<br>y Desarrollo Rural |                          | <b>ثار تاريخ الم</b>           |
|--------------------------------------------------------------------|--------------------------|--------------------------------|
| desinistencion                                                     |                          | ADMINISTRADOR DE DEPARTAMENTOS |
| nsultas 1.                                                         | Seleccione Continente    | << SELECCIONE >> V             |
| RADICACION 2.                                                      | Seleccione País          | << Seleccione Continente >> V  |
| 3.                                                                 | Seleccione Dpto.         | << Seleccione País >> V        |
| CARPETAS                                                           | Ingrese código del Dpto. |                                |
| Entrada(1) 4.                                                      | Ingrese nombre del Dpto. |                                |
| Salida(0)                                                          | Listado                  | Agranaz Modificaz Eliminaz     |
| Vo Bo (0)                                                          |                          |                                |
| evueltos(0)                                                        |                          |                                |
| Agendado(0)                                                        |                          |                                |
| Agendado<br>(encido(0)                                             |                          |                                |
| nformados(16)                                                      |                          |                                |
| olabora(3)                                                         |                          |                                |
| ERSONALES                                                          |                          |                                |
|                                                                    |                          |                                |

En la casilla de seleccione continente, procederemos a escoger América:

| MinAgricultura<br>Miniaterio de Agriculturo<br>y Desarrollo Rurol | -  |                          | -    |                                | X |
|-------------------------------------------------------------------|----|--------------------------|------|--------------------------------|---|
| <u>♀</u>                                                          |    |                          |      | ADMINISTRADOR DE DEPARTAMENTOS |   |
| Administración     Consultas                                      | 1. | Seleccione Continente    |      | << SELECCIONE >> V             |   |
| C RADICACION                                                      | 2. | Seleccione País          | -    |                                |   |
|                                                                   | 3. | Seleccione Dpto.         |      |                                |   |
| CARPETAS                                                          |    | Ingrese código del Dpto. |      | OCEANIA                        |   |
| Entrada(1)                                                        | 4. | Ingrese nombre del Dpto. |      |                                |   |
| Salida(0)                                                         | _  |                          |      |                                |   |
| <ul> <li>Memorando(0)</li> </ul>                                  |    | Lis                      | tado | Agregar Modificar Eliminar     |   |
| <ul> <li>Vo.Bo.(0)</li> </ul>                                     |    | 2                        |      |                                |   |
| Devueltos(0)                                                      |    |                          |      |                                |   |

En la casilla de seleccione país, procedemos a escoger **Colombia**.

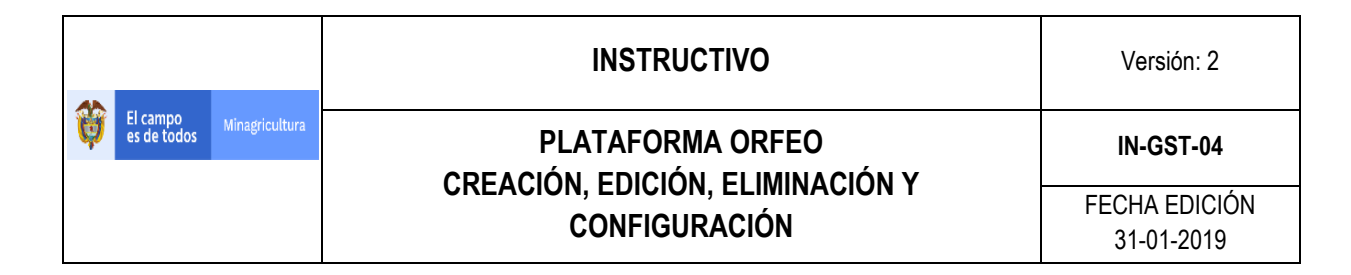

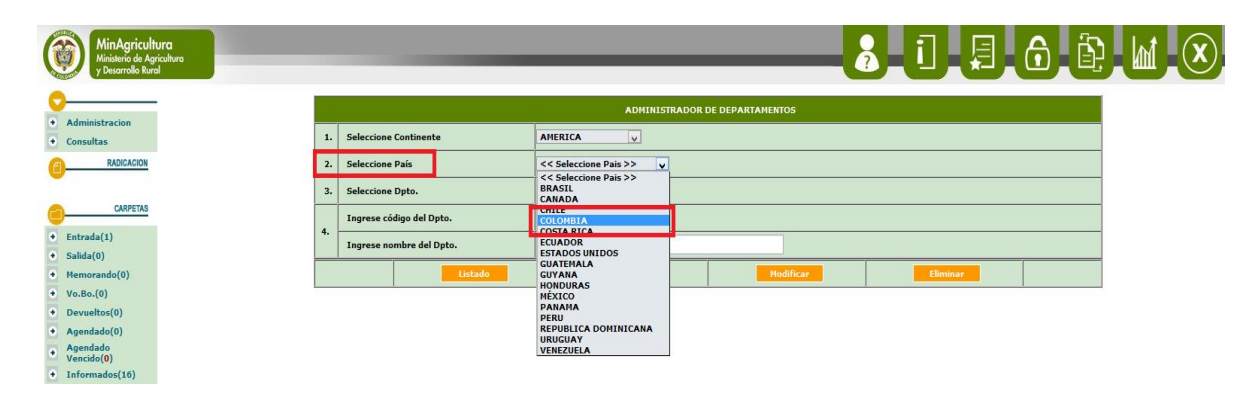

En la casilla Ingrese código del departamento y nombre del departamento, procederemos a ingresar el código asignado y el nombre del departamento a crear. Luego seleccionamos agregar:

| MiniAgricultura<br>Ministerio de Agricultura<br>y Desarrollo Rural |                          | <u>₿</u> 1, <u>8</u> 6,È       |
|--------------------------------------------------------------------|--------------------------|--------------------------------|
|                                                                    |                          | ADMINISTRADOR DE DEPARTAMENTOS |
| Consultas 1.                                                       | . Seleccione Continente  | AMERICA 🗸                      |
| RADICACION 2.                                                      | . Seleccione País        | COLOMBIA                       |
| 3.                                                                 | . Seleccione Dpto.       | << SELECCIONE >> v             |
| CARPETAS                                                           | Ingrese código del Dpto. | 5                              |
| intrada(1) 4.                                                      | Ingrese nombre del Dpto. | ANTIOQUIA                      |
| lalida(0)<br>Hemorando(0)                                          | Listado                  | Agregar Hodificar Eliminar     |
| /o.Bo.(0)                                                          |                          |                                |
| evueltos(0)                                                        |                          |                                |
| Agendado(0)                                                        |                          |                                |
| Agendado<br>/encido(0)                                             |                          |                                |
| Informados(16)                                                     |                          |                                |
| Colabora(3)                                                        |                          |                                |
| ERSONALES                                                          |                          |                                |
|                                                                    |                          |                                |

Luego verificamos que en la casilla seleccione departamento, seleccionamos el filtro y se verifica que fue creado el departamento.

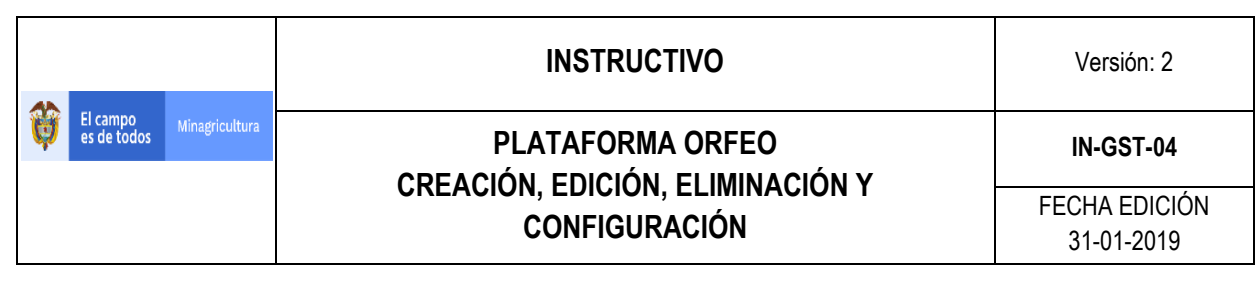

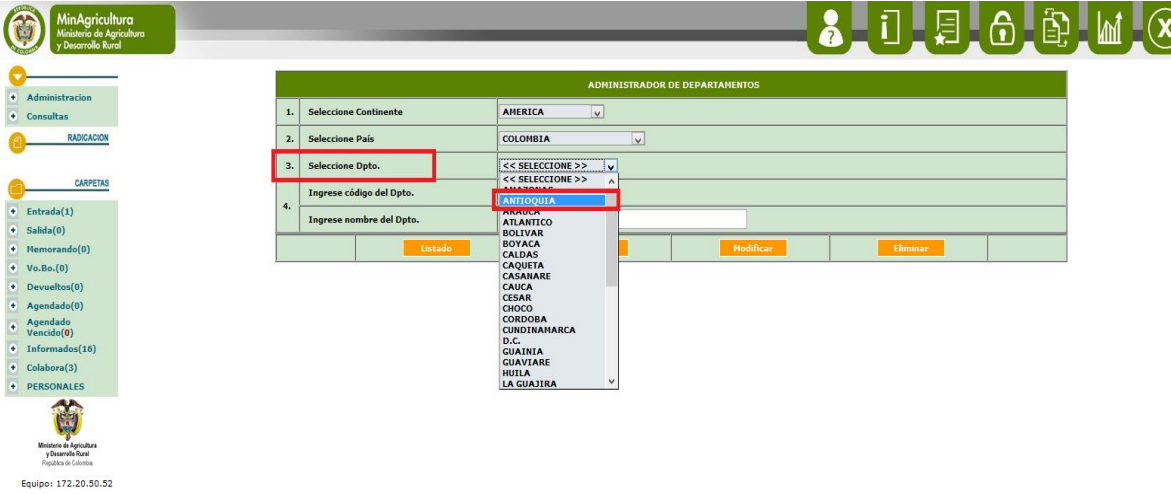

En este caso se asigna el número de codigo del departamento "5" ya que así lo indica el **personal de gestión documental**, aunque también se puede verificar el código que otorga el **DANE** mediante el siguiente enlace: <u>http://geoportal.dane.gov.co:8084/Divipola/</u>:

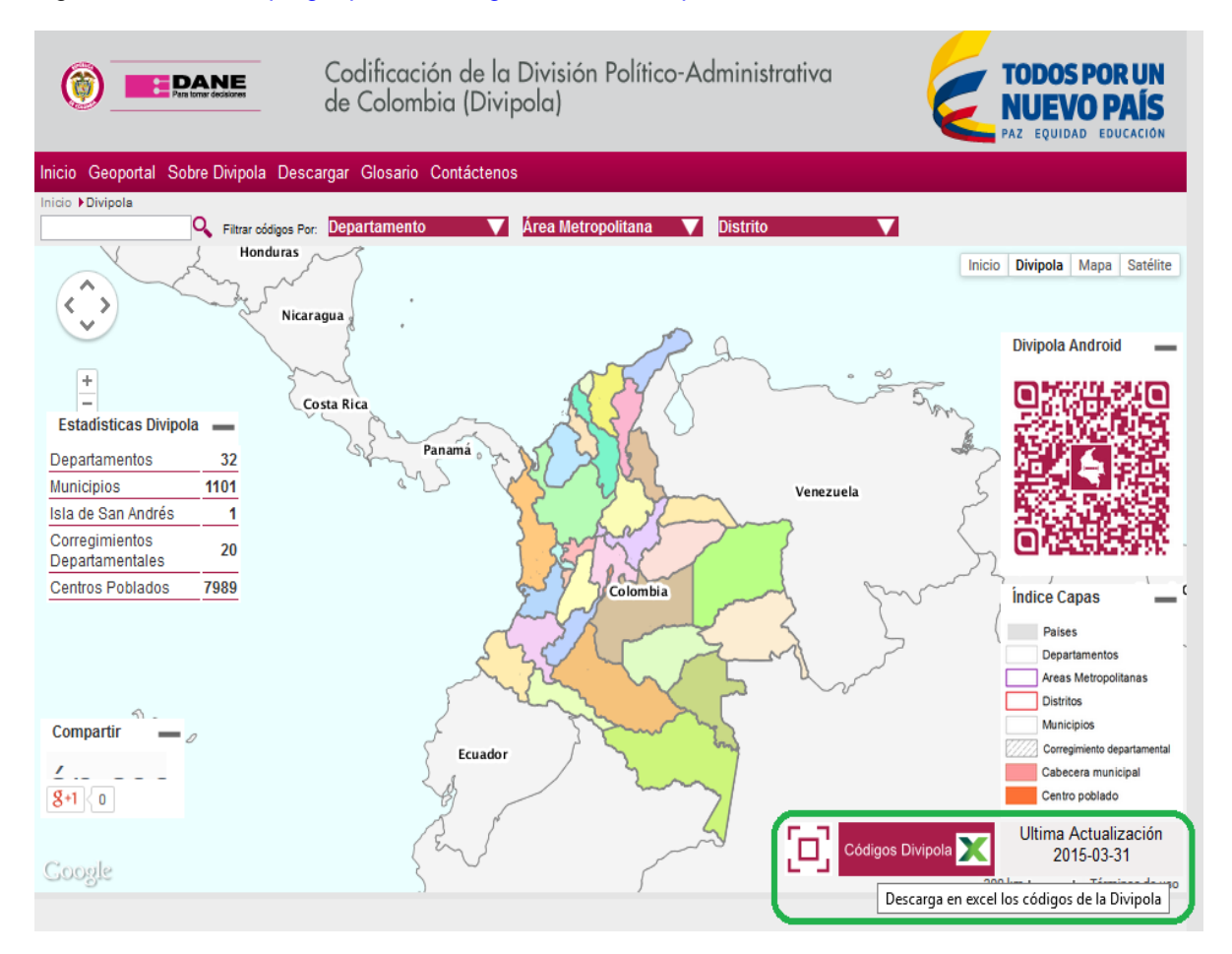

|                                                   | INSTRUCTIVO      | Versión: 2                  |
|---------------------------------------------------|------------------|-----------------------------|
| El campo<br>es de todos Minagricultura            | PLATAFORMA ORFEO | IN-GST-04                   |
| CREACIÓN, EDICIÓN, ELIMINACIÓN T<br>CONFIGURACIÓN |                  | FECHA EDICIÓN<br>31-01-2019 |

Se descarga el archivo llamado "Codigos Divipola", en la cual se realiza la verificación del código asignado.

Al abrir el archivo se filtra mediante la columna **Nombre Departamento** y se busca el nombre del departamento el cual se va agregar a la plataforma.

Al ubicar el departamento, se verifica en la columna **Código Departamento** que el código generado (en este caso **"05"**), corresponda con el número que asignaron con anterioridad.

| <b>(</b> | Pens terrar decision | d            | odificación de la I<br>e Colombia (Divip | División Político-Adr<br>ola) | ninistrativa          | TODOS POR U<br>NUEVO PAÍS<br>Paz equidad educaci | N<br>5<br>DN                    |                |
|----------|----------------------|--------------|------------------------------------------|-------------------------------|-----------------------|--------------------------------------------------|---------------------------------|----------------|
|          |                      |              |                                          |                               |                       | INFORM                                           | ACIÓN ESTADÍSTICA               |                |
|          |                      |              |                                          |                               | c                     | CODIFICACIÓN DE LA DIVISIÓN POLI                 | TICO-ADMINISTRATIVA DE COLOM    | BIA (DIVIPOLA) |
|          |                      |              |                                          |                               |                       | Códificación Mun                                 | icipios y Centros Poblados 2015 |                |
| Código   | Código               | Código Centr | o Nombre Departamento                    | Nombre Municipio              | Nombre Centro Poblado | Tipo Centro Poblado                              | Longitud                        | Latitud        |
| 05       | 05001                | 05001000     | ANTIOQUIA                                | MEDELLÍN                      | MEDELLÍN              | CABECERA MUNICIPAL (CM)                          | -75,5770556256                  | 6,24894080956  |
| 05       | 05001                | 05001001     | ANTIOQUIA                                | MEDELLÍN                      | PALMITAS              | CORREGIMIENTO MUNICIPAL (C)                      | -75,6885222715                  | 6,34378017765  |
| 05       | 05001                | 05001004     | ANTIOQUIA                                | MEDELLÍN                      | SANTA ELENA           | CORREGIMIENTO MUNICIPAL (C)                      | -75,4979390111                  | 6,20992469483  |
| 05       | 05001                | 05001005     | ANTIOQUIA                                | MEDELLÍN                      | PEDREGAL ALTO         | INSPECCIÓN DE POLICÍA (IP)                       | -75,6282970091                  | 6,28845402123  |
| 05       | 05001                | 05001009     | ANTIOQUIA                                | MEDELLÍN                      | ALTAVISTA             | CORREGIMIENTO MUNICIPAL (C)                      | -75,6234190623                  | 6,22328325516  |
| 05       | 05001                | 05001010     | ΔΝΤΙΟΟΙΙΙΔ                               | MEDELLÍN                      | AGUAS FRÍAS           |                                                  | -75 6268960123                  | 6 23365412467  |

En este caso, corresponde el código asignado y se agrega según la solicitud.

#### 3. HISTORIAL DE CAMBIOS

| Fecha      | Versión | Descripción                                                                                                    |
|------------|---------|----------------------------------------------------------------------------------------------------|
| 22-09-2016 | 1       | Versión inicial                                                                                                    |
| 31-01-2019 | 2       | Se publica la actualización del documento con los ajustes,<br>modificaciones y actividades que conllevan a la<br>configuración y parámetros de seguridad de acuerdo a las<br>últimas necesidades de la Oficina de OTIC y la Entidad en<br>los temas relacionados con servicios de TI |